屏東縣政府109年度 人事資訊系統教育訓練

# > 壹、中等以下學校教師敘薪作業

>貳、獎懲作業

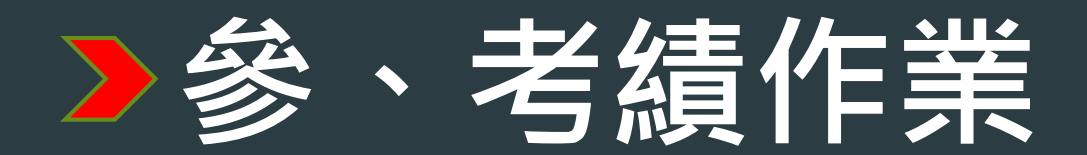

109年10月15日 僑勇國小人事室主任黃小真製

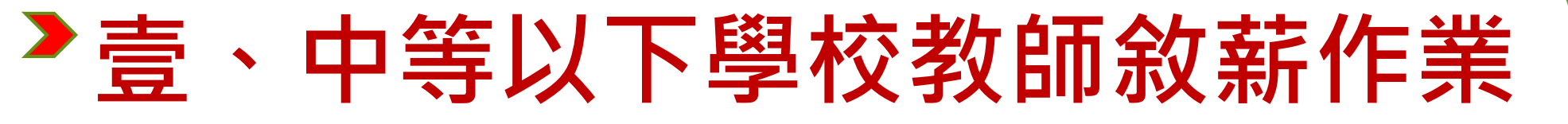

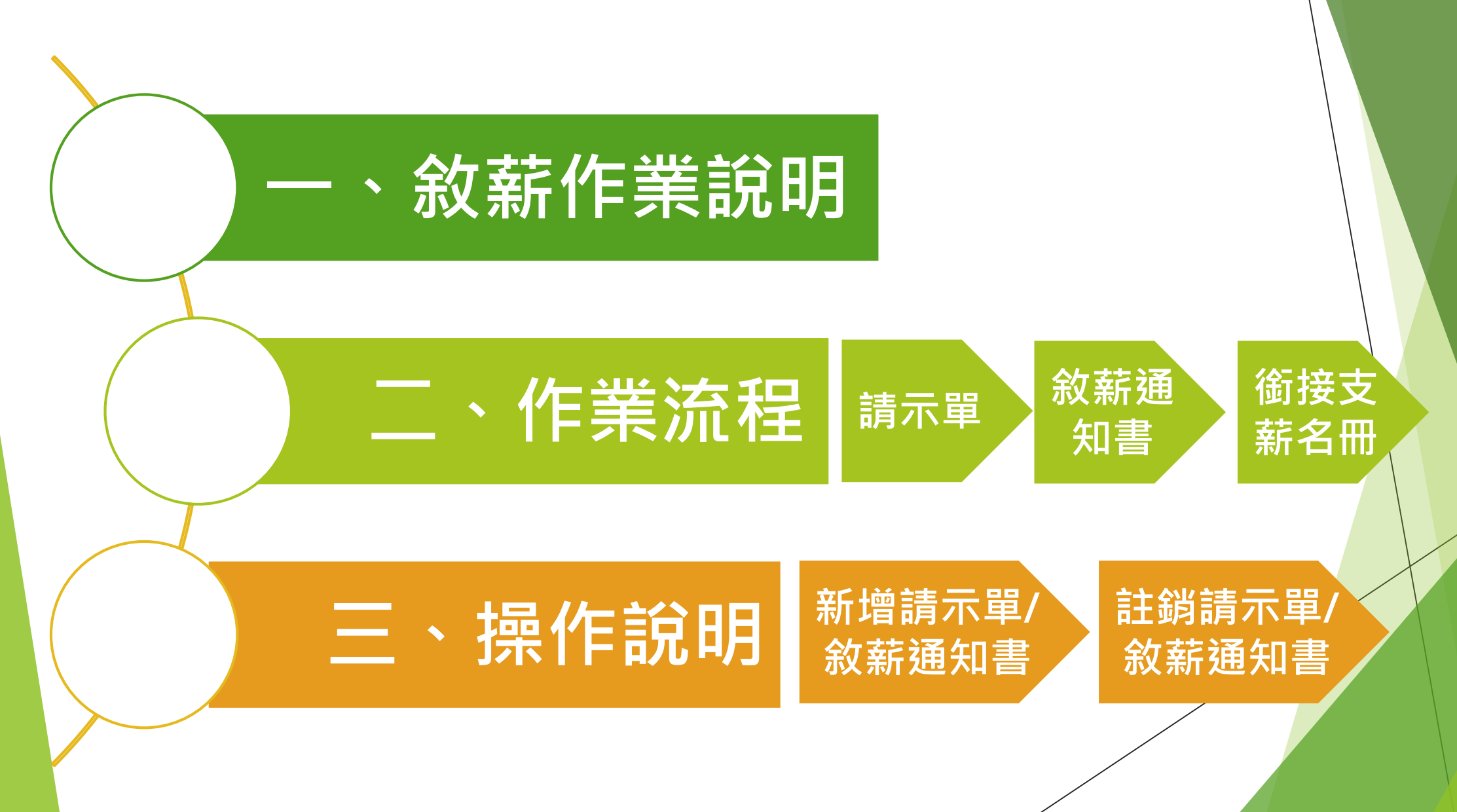

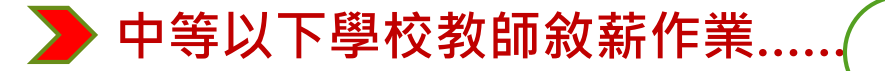

依據

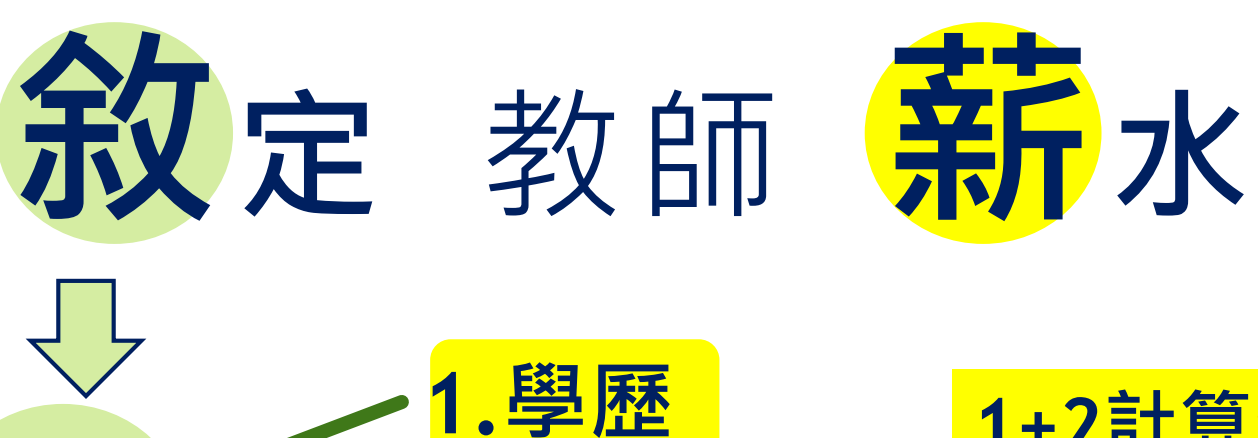

2.教師資格

3.經歷

敘薪作業說明

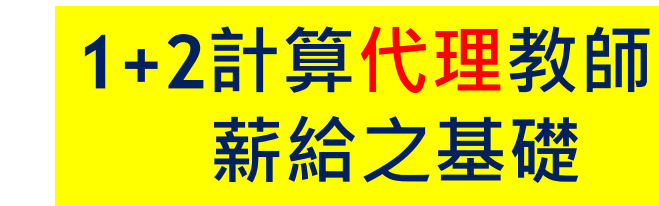

1+2+3計算正式教師 薪給之基礎

因此上述3表別(表5學歷、表7教師資格、表19經歷)為辦理敘薪作業必須完成的事前準備

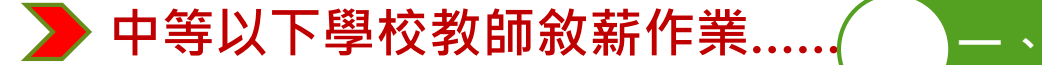

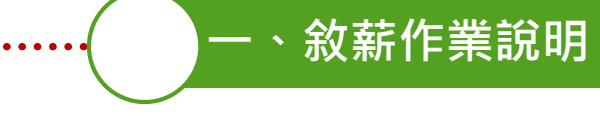

## 一、起敘、提敘、 改敘:

|    | 解釋                                                                                                    | 實務說明                                                                                       |
|----|----------------------------------------------------------------------------------------------------|--------------------------------------------------------------------------------------------|
| 起敘 | 教師聘任到職後,按其所具學歷及資格條件,<br>依「師待遇條例」等相關規定,認定其 <b>起支</b><br>薪級                                             | 正式教師初任,大學學歷以190<br>薪點「起敘」                                                                  |
| 提敘 | <ol> <li>1.教師起敘薪級後,具曾任其他機關學校職務且合於採計之年資</li> <li>2.或在職期間因核准參加進修取得相關學分,<br/>依規定於現支薪級之上增加薪級者。</li> </ol> | <ol> <li>初任敘薪時,計算可採計提敘<br/>之年資。</li> <li>以舊制辦理取得較高學歷改敘<br/>時,計算可採計提敘之年資。</li> </ol>        |
| 改敘 | 教師 <b>薪級核定後</b><br>1.因對核款薪級發生疑義<br>2.或因取得新資格等,<br>經權責機關(學校)重新審核後,另行核定<br>其薪級者。                        | <ol> <li>1.敘薪核定後,卻核定有誤 或<br/>當初有年資忘了拿出來,而重新<br/>核定改敘薪級。</li> <li>2.即取得較學歷改敘之情形。</li> </ol> |

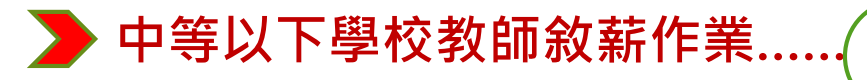

## 二、「請示單」VS「敘薪通知書」

|       | 授權狀態 | 辦理時間            | 報送                       |
|-------|------|-----------------|--------------------------|
| 請示單   | 未授權  | <b>收件</b> 起1個月內 | 請示單報府,縣府核定               |
| 敘薪通知書 | 已授權  | <b>收件</b> 起3個月內 | 敘薪通知書 <mark>副知</mark> 縣府 |

敘薪作業說明

## 補充:

教師→應於到職之日起30日內,檢齊學經歷證件及教師證書

送請學校辦理敘定薪級。

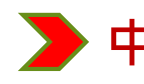

🍃 中等以下學校教師敘薪作業......

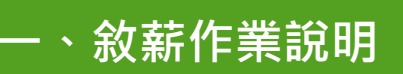

## 補充:本縣敘薪作業授權現況

|                         | 已授權                                                                                                    | 未授權                                                                                                    |
|-------------------------|----------------------------------------------------------------------------------------------------|----------------------------------------------------------------------------------------------------|
| <b>專</b><br>任<br>人<br>事 | <ol> <li>1.代理教師敘薪(含取得較高學歷及教師證之改敘)</li> <li>2.教師初任敘薪、教師取得較高學歷改敘</li> <li>3.專任運動教練初任及改聘之敘薪</li> <li>4.縣外介聘之教師敘薪</li> <li>5.銜接支薪名冊(教師、校長)</li> </ol>           | 1.校長初任敘薪<br>2.校長較高學歷改敘                                                                                                  |
| <b>兼</b><br>任<br>人      | <ol> <li>1.代理教師敘薪(含取得較高學歷及教師證之改敘)</li> <li>2.教師及專任運動教練初任敘薪(無職前年資者)</li> <li>3.教師取得較高學歷改敘(適用、選擇新制者)</li> <li>4.縣外介聘之教師敘薪</li> <li>5.銜接支薪名冊(教師、校長)</li> </ol> | <ul> <li>1.同上1和2</li> <li>2.教師、專任運動教練初任敘<br/>薪(具職前年資者)</li> <li>3.教師取得較高學歷改敘(選擇<br/>舊制者)</li> <li>4.專任運動教練改聘</li> </ul> |

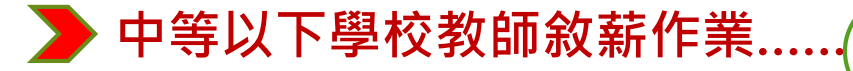

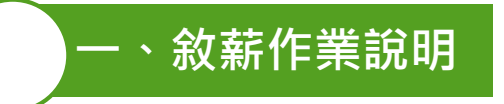

三、報府檢附文件更新-1

## 縣內介聘(報銜接支薪名冊)

- 1.介聘通知書影本或原服務學校離
  - 職證明影本(擇一)。
- 2. 合格教師證書影本。
- 3.最高學歷畢業證書影本。
- 4.最近一學年**成績考核**通知書影本
- 5. 改敘之敘薪通知書影本(調校前
  - 一學年度中改敘有案者方須檢附)

## 縣外介聘(副知敘薪通知書)

1. 縣外介聘核定名冊公文影本或原服

- 務學校離職證明影本(擇一)。 2.合格教師證書影本。
- 3.最高學歷畢業證書影本。
- 到書影本。4.最近一學年**成績考核**通知書影本。
  - 5. 銜接支薪名冊影本。
  - )。6.改敘之敘薪通知書影本(調校前一 學年度中改敘有案者方須檢附)。

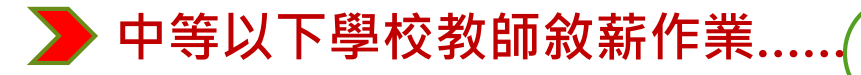

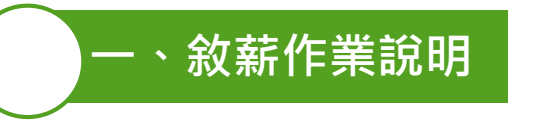

三、報府檢附文件更新-2

## 代理教師-敘薪通知書副知縣府

1. 最高學歷**畢業證書**影本。持外國學歷者,檢附如下:

(1)至教育部外國大學參考名冊查詢系統

- (http://www.fsedu.moe.gov.tw/)查證該校是否列入參考名冊,並 將查證書面一併檢附。
- (2)我國駐外管處開立之證明翻譯文件。

(3)出入境證明。

- 2.合格教師證書或修畢師資職前教育證明書(如未具教師證者)或實習教師 證影本。
- 3. 甄選錄取證明文件:
  - (1)如為教育處辦理甄選:教育處公開甄選錄取函或分發通知書(擇一)
     (2)如為學校自辦甄選:教育處同意備查函及相關證明文件(如教評會議 紀錄或榜單等)影本(二種文件均須檢附,俾利查對錄取教師姓名)。

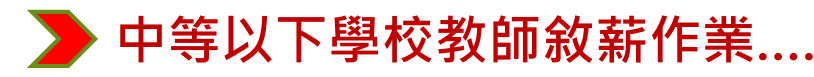

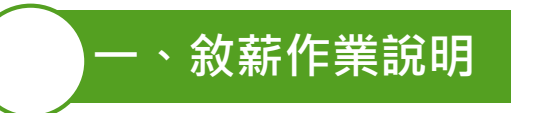

三、報府檢附文件更新-3

## 校長調校-銜接支薪名冊副知縣府

1.本府教育處聘函影本或原服務學校離職證明影本(擇一)。 2.最後一學年成績考核通知書影本。 🍃 中等以下學校教師敘薪作業.....

## 四、敘薪通知書內容用字

- ▶ 聘任方式:公開甄選聘任

一、<br />
敘薪作業<br />
說明

- ★1.缺額類別,請「擇一」填寫。
  - 2.且如為再聘·每一次再聘缺額·亦須逐一敘明·

實例圖如後

- > 師資職前教育證明書
- ≻ 再聘
- ▶ 其學術研究費「按八成支給」→改「按相當等級專任教師八成數額 支給」。
- ▶ 注意事項(教示條文):.....應於接到敘薪通知書之次日起30日內敘 明事實及理由,並檢附有關證件,送請本校於30日內重行敘定

> 中等以下學校教師敘薪作業...

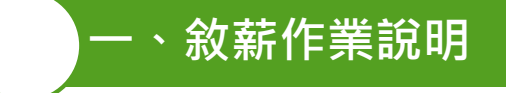

(一)小學代理教師、未具合格教師證、大學尋↔

屏東縣○○鄉(鎮)○○國民小學敘薪通知書(稿) ← ### № \*

受文者:↩

- 發文日期:↩ 發文字號:↩
- 遠別:普通件⊣
- 密等及解密條件或保密期限; 普通↔
- 聯件:↩
- 主旨:茲核定○○○1員敘薪業,請查照。↩

○○○(S123456789)↔

- 一、現任職務:屏東縣○○鄉(鎮)○○國民小學代理教師
- 二、學歷:○○學校大學畢業₩
- 三、核敘薪級:本薪170薪點,年功薪0薪點,合計31級170薪點。←校長 ○ ↩ 四、生效日期:○○○年○○月○○日。↔
- 五、審查結果:↩
  - (一)○師經本縣○○學年度代理教師介聘甄選委員會公開甄選聘任 至本校服務,代理○缺(註明職缺性質:如實缺、兵缺、留職停 薪缺等)。↩
  - (二)○○○大學畢業,未具國民小學教師證書及修畢國民小學教↔ 師師資職前教育證明書,其學術研究費按相當等級專任教師 ↔ 八成數額支給。↩

一、重要文件,請妥慎保存。↔ 二、當事人對所敘薪級如有疑義,得依教師待遇條例施行細則第5條第1 項規定,應於接到敘薪通知書之次日起 30 日內敘明事實及理由,並 檢附有關證件,送請本校依第3條第2項規定程序於30日內重行敘 定,或依教師法相關規定,應於接到敘薪通知書之次日起30日內, 向本縣教師申訴評議委員會提起申訴;或依法提起訴訟或依訴願法 或行政訴訟法或其他保障法律等有關規定,請求救濟。↩ 正本:○○○師↔ 副本:本校出納、會計、人事、屏東縣政府↔

注意事項:↩

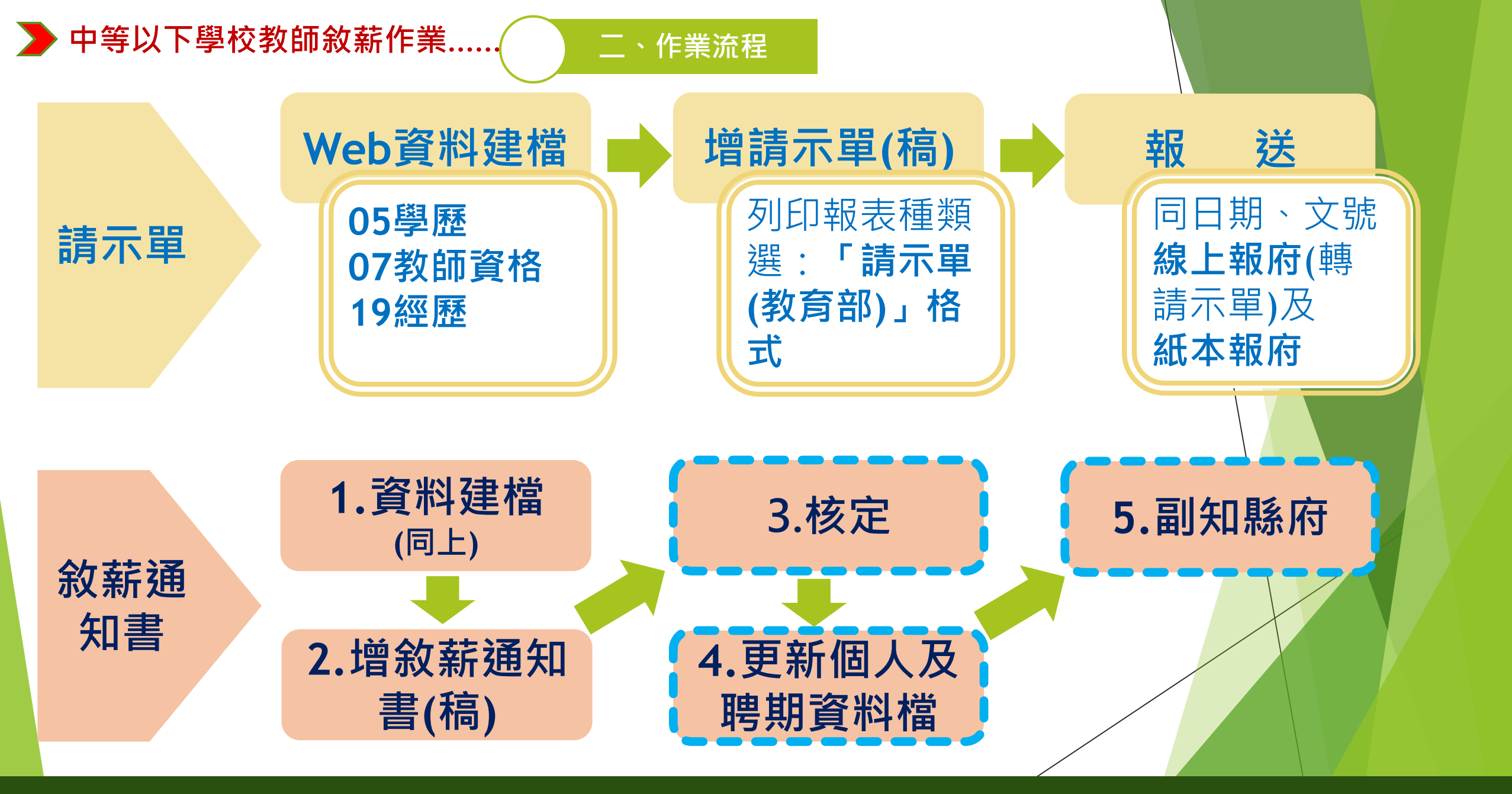

**教師→應於到職之日起30日內,檢齊**學經歷證件及教師證書,送請學校辦理敘定薪級。

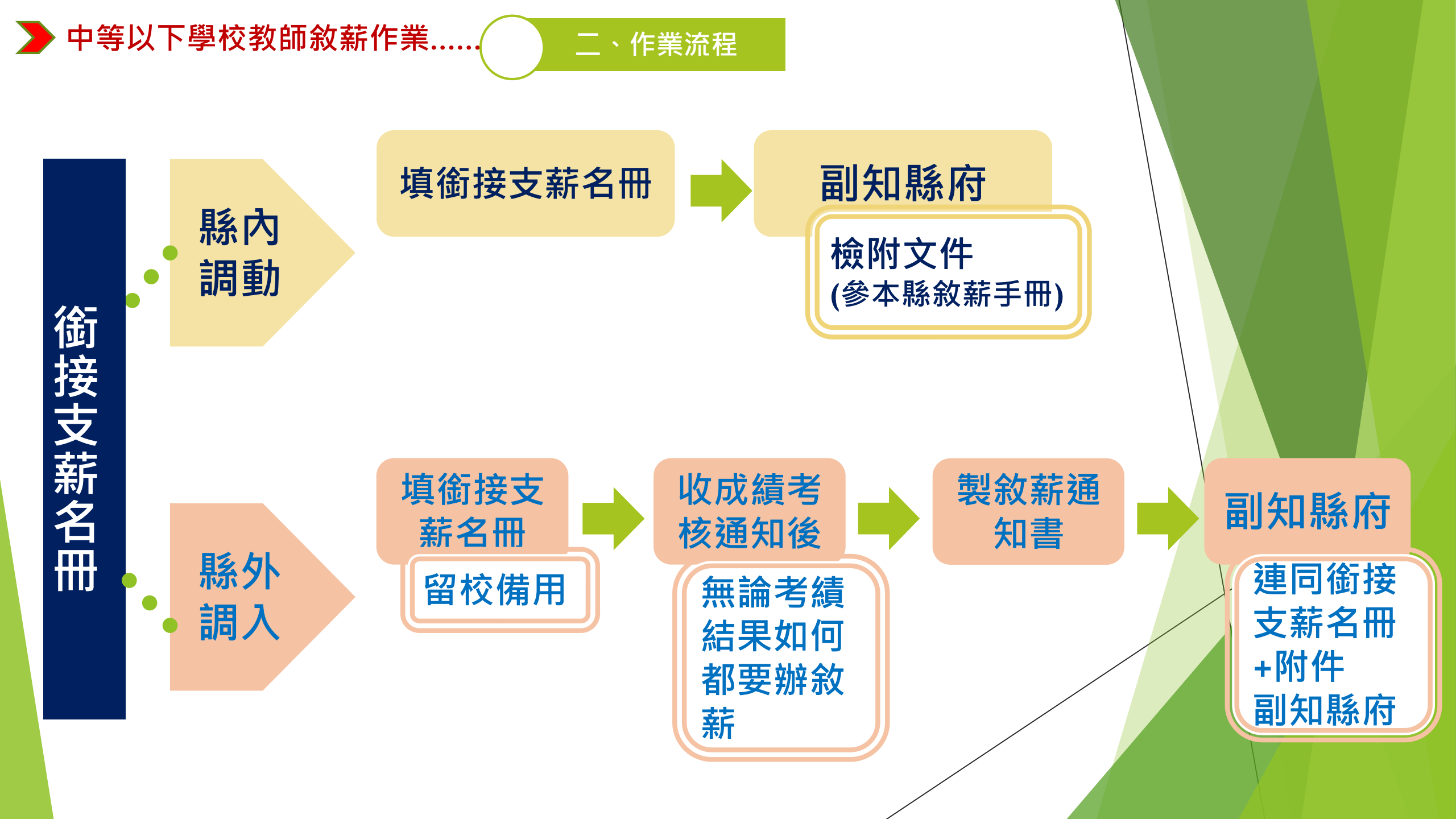

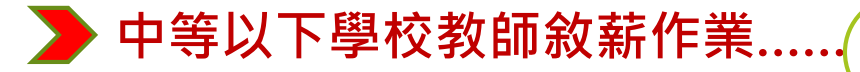

#### 二、作業流程

銜接支薪名冊:

▶ 範例參敘薪手p27

受文者:林〇〇教師

發文日期:中華民國108年〇月〇日

發文字號:屏〇〇人字第108000001號

檔 號: 保存年限:

| 郸ற参叔新于pz7<br>夕冊即可做为公文         | 職稱 | 姓 名 | 原服務學校<br>(全銜)                                                                                             | 原支薪額                          | 到職銜接支薪<br>生效日期 | 異動事由                                                     | 備 考<br>(以下敘述以108學年度為例)                                                                                                    |
|-------------------------------|----|-----|----------------------------------------------------------------------------------------------------|-------------------------------|----------------|----------------------------------------------------------|----------------------------------------------------------------------------------------------------|
| 石间的可 國為公文<br>送發,不須另製公<br>文「函」 | 校長 | 張〇〇 | 屏         東         縣           屏         東         市           〇         〇         民         小         學 | 本 薪525元<br>年功薪125元<br>合 計650元 | 108年8月1日       | ■校長調校<br>□縣內介聘<br>(專案介聘)<br>□超額介聘<br>□縣外介聘               | <ol> <li>1.依據屏東縣政府108年o月o日<br/>屏府教學字第</li> <li>108000000號聘函辦理。</li> <li>2.計資至<u>106</u>學年度、<u>107</u>學年度<br/>校長成績考核尚未核定。</li> </ol>               |
|                               | 教師 | 林〇〇 | 南 投 縣<br>名 間 鄉<br>〇 〇 國 民 小 學                                                                             | 本 薪230元<br>年功薪 0元<br>合 計230元  | 108年8月1日       | □校長調校<br>□縣內介聘<br>(專案介聘)<br>□超額介聘<br>■ <mark>縣外介聘</mark> | <ol> <li>1.依據<u>108</u>年度臺閩地區公立國<br/>民中小學暨幼兒園教師申請介<br/>聘他縣市服務作業核定通知函<br/>辦理。</li> <li>2.計資至<u>106</u>學年度、<u>107</u>學年<br/>度教師成績考核尚未核定。</li> </ol> |

屏東縣○○國民○學○○○學年度校長暨教師銜接支薪名冊

**1.**教職員轉任或調任同等級學校相等職務者,依最後考核通知書銜接支薪,並由學校列冊報府核備。 2.校長調校、縣內介聘(專案介聘)及縣內超額者,以本名冊銜接支薪並副知屏東縣政府;冊列人員前一學年度成 。績考核核定後,考核結果若為「晉級」時,併同本校人員前一學年度成績考核案晉薪1級,不再另行辦理晉級支薪。 請檢附最近一學年考核通知書影本、校長調校聘函或介聘通知書影本或原服務學校離職證明影本;另若於調校前一 注意 學年度中改敘有案者,請加附改敘之敘薪通知書影本。

事項 3. **圖縣外介聘者**,先以本名冊銜接支薪(此時不需報府),於前一學年度成績考核核定後,務必在WebHR系統-中等以 下學校-教師敘薪作業登打敘薪通知書(請先在個人考成資料中新增一筆最新考成),並將敘薪通知書副本副知屏東 縣政府備查。請檢附前一學年考核通知書影本、銜接支薪名冊影本、核定介聘名冊公文或原服務學校離職證明影本; 另若於調校前一學年度中改敘有案者,請加附改敘之敘薪通知書影本。

正本:表列人員

副本:本校主計、出納、人事、屏東縣政府

校 長 O O O (請蓋校長職銜簽字章·無需蓋關防)

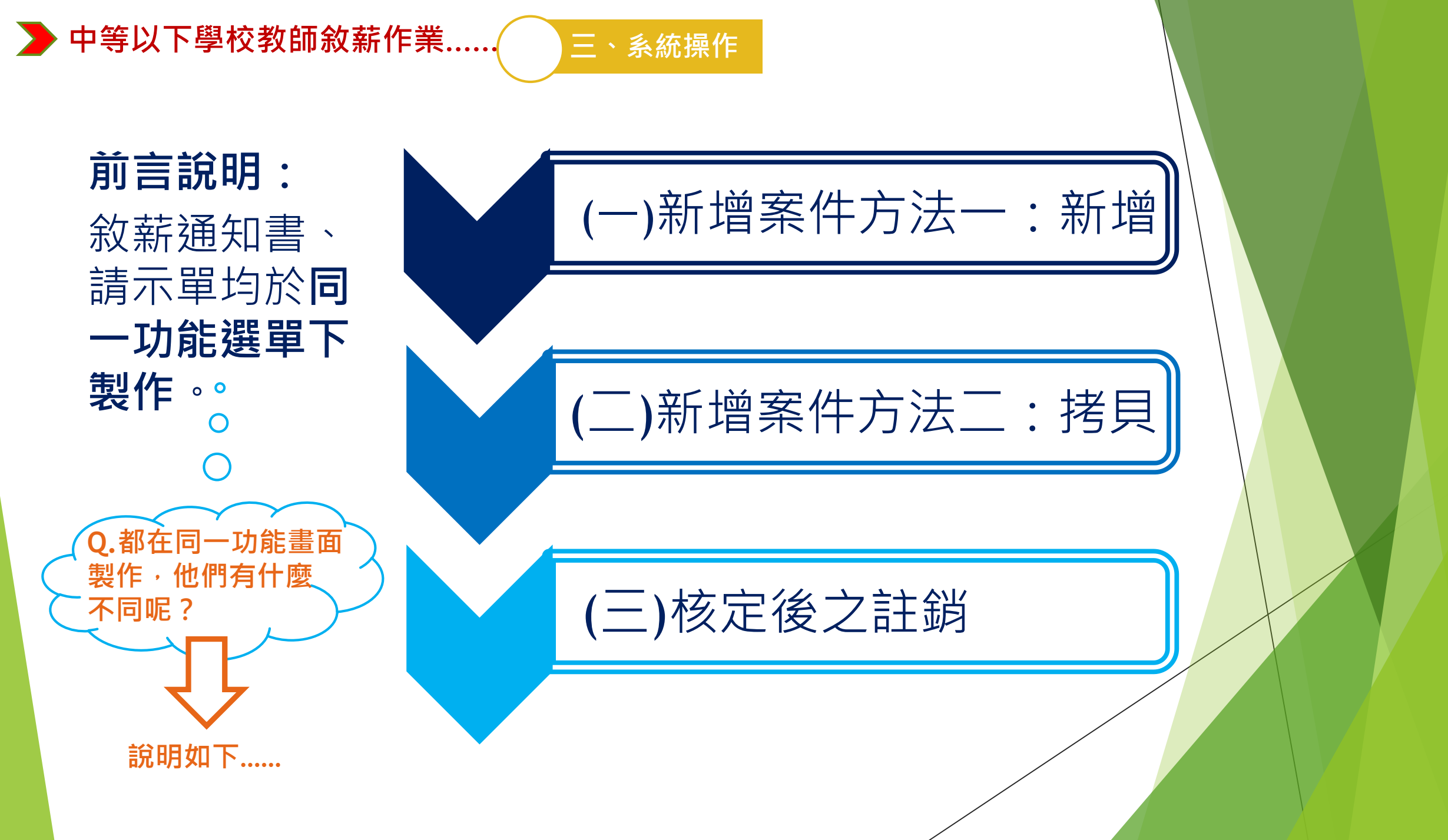

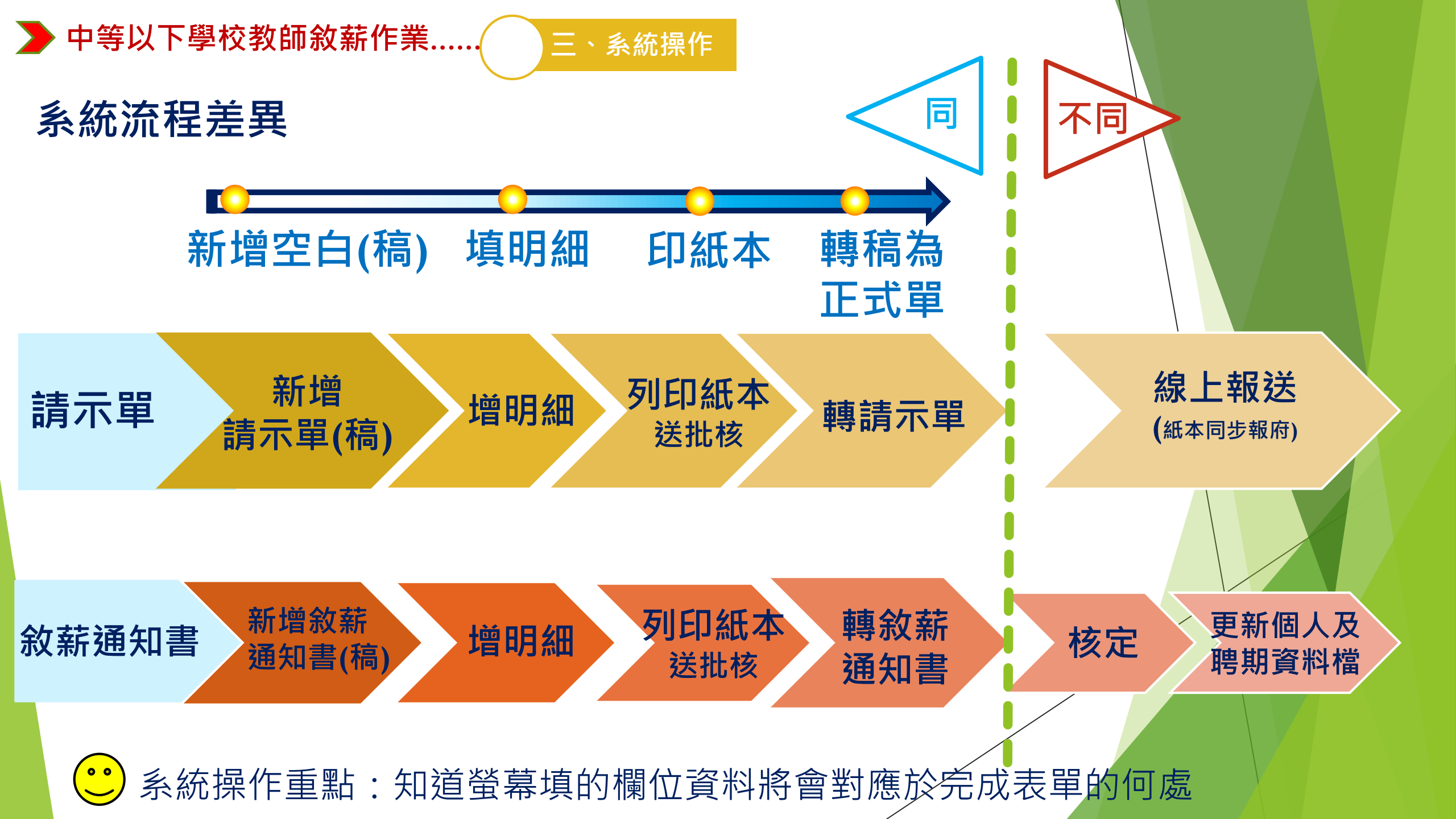

中等以下學校教師敘薪作業……
 上、系統操作
 (一)新增案件方法一:新增
 新增空白稿
 第一次でした。
 第一次でした。
 第一次でした。
 第二次では、
 第二次では、
 第二次では、
 第二次では、
 第二次では、
 第二次では、
 第二次では、
 第二次では、
 第二次では、
 第二次では、
 第二次では、
 第二次では、
 第二次では、
 第二次の操作
 第二次の操作
 第二次の操作
 第二次の操作
 第二次の操作
 第二次の操作
 第二次の操作
 第二次の操作
 第二次の操作
 第二次の操作
 第二次の操作
 第二次の操作
 第二次の操作
 第二次の操作
 第二次の操作
 第二次の操作
 第二次の操作
 第二次の操作
 第二次の操作
 第二次の操作
 第二次の操作
 第二次の操作
 第二次の操作
 第二次の操作
 第二次の操作
 第二次の操作
 第二次の操作
 第二次の操作
 第二次の操作
 第二次の操作
 第二次の操作
 第二次の操作
 第二次の操作
 第二次の操作
 第二次の操作
 第二次の操作
 第二次の操作
 第二次の操作
 第二次の操作
 第二次の操作
 第二次の操作
 第二次の操作
 第二次の操作
 第二次の操作
 第二次の操作
 第二次の操作
 第二次の操作
 第二次の操作
 第二次の操作
 第二次の操作
 第二次の操作
 第二次の操作
 第二次の操作
 第二次の操作
 第二次の操作
 第二次の操作
 第二次の操作
 第二次の操作
 第二次の操作
 第二次の操作
 第二次の操作
 第二次の操作
 第二次の操作
 第二次の操作
 第二次の操作
 第二次の操作
 第二次の操作
 第二次の操作
 第二次の操作
 第二次の操作
 第二次の操作
 第二次の操作
 第二次の操作
 第二次の操作
 第二次の操作
 第二次の操作
 第二次の操作
 第二次の操作
 第二次の操作
 第二次の操作
 第二次の操作

敘薪案件 教師敘薪請示 單(敘薪通知書) 資料維護

發布日期 1090316 ~ 10904 .... 奬 任免 個人 🖊 組織 教師聘期作業 11-后生 敘薪案件 教師敘薪請示單(敘薪通知書)資料維護 教師敘薪作業 主管機關敘薪維護 ▶ 教師敘薪請示單(敘薪通知書)列印 敘薪案件待處理作業 參數設定 ٠ 教師兼行政、導師作業 教師敘薪名冊 更新個人及聘期資料檔 短期代理教師 敘薪案註銷作業 敘薪註銷案件查詢 緩召作業 教師敘薪核定狀況一覽表 考核結果杳詢

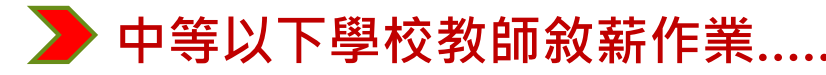

(一)新增案件方法一:新增

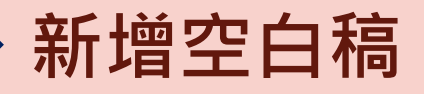

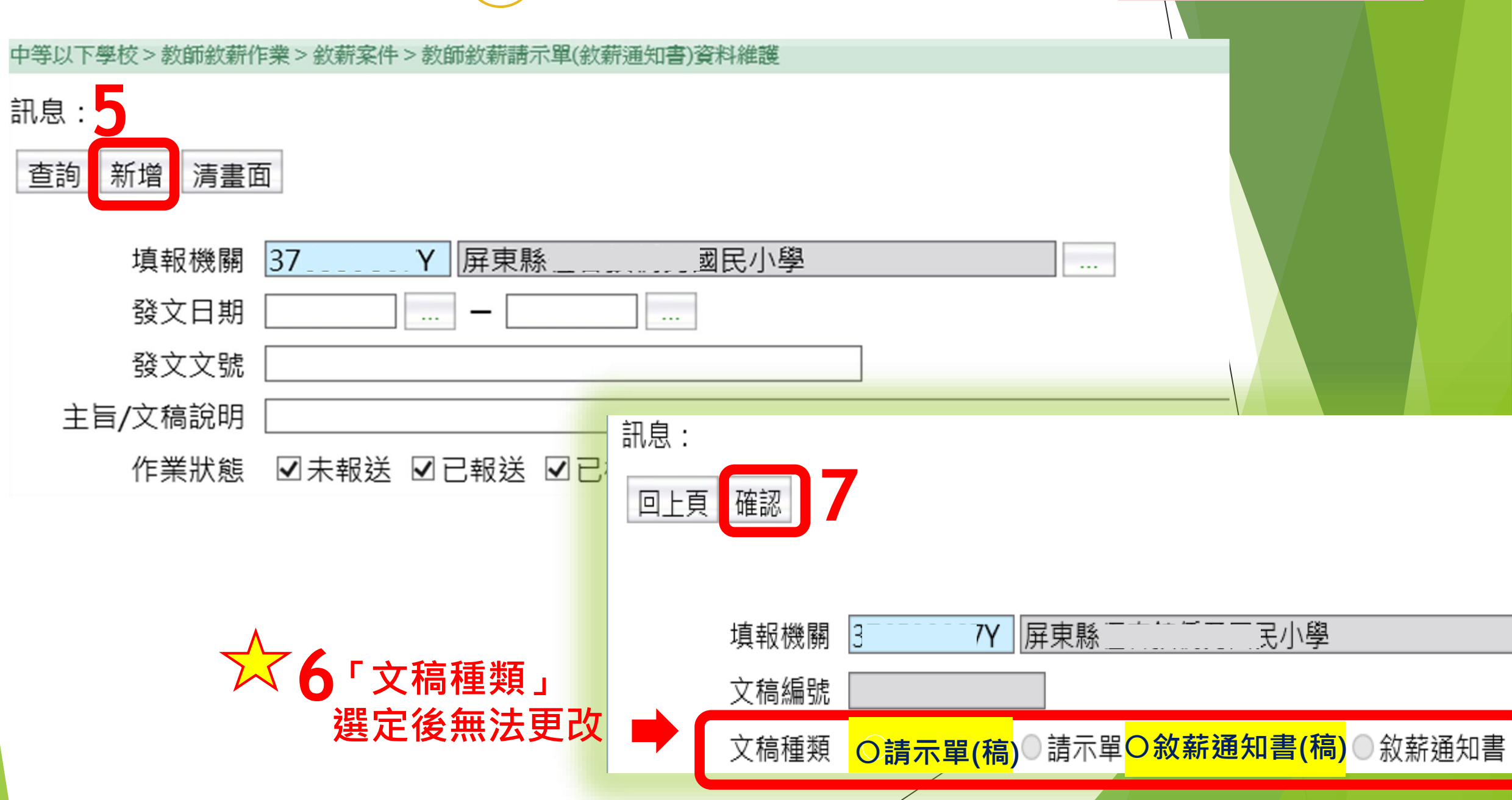

系統操作

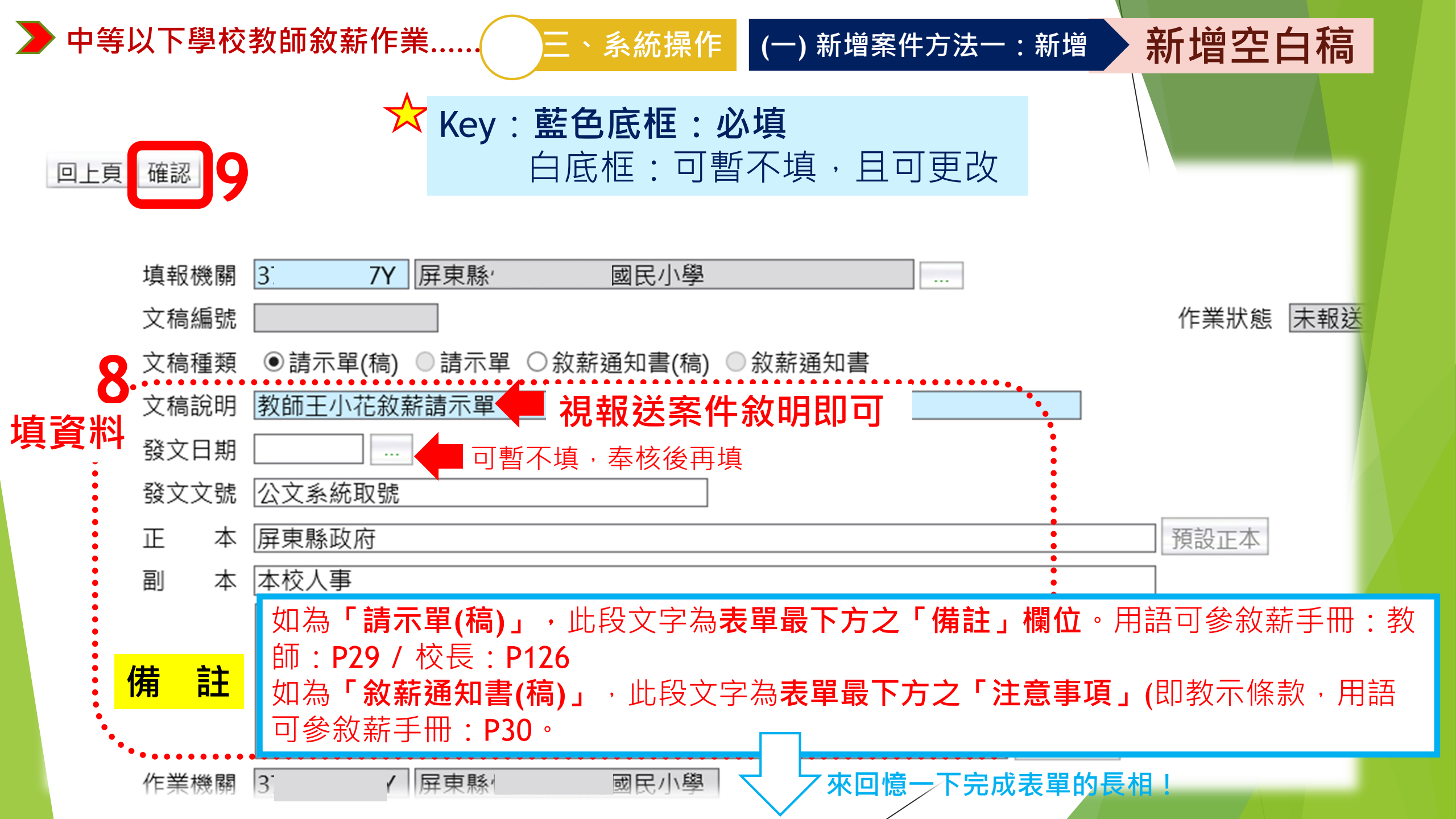

#### ┣ 中等以下學校教師敘薪作業....

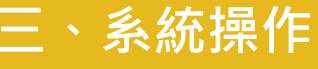

### 新增空白稿

#### 請示單

| 屏東縣〇                   | )○鄉○○國民小學教師敘薪請示單↔                                                                                                    |
|------------------------|----------------------------------------------------------------------------------------------------|
|                        | 中華民國 109 年 09 月 01 日《                                                                                                    |
|                        | 〇〇人字第 1090003592 號+                                                                                                    |
| 現(擬)任職別《               | 校長₽                                                                                                    |
| 姓 名4                   | 900¢                                                                                                    |
| 身分證統一編號(               | T1234567894 <sup>3</sup>                                                                                                    |
| 出生年月日(                 | 48 年 10 月 02 日↩                                                                                                    |
| 動 悲+                   | 初任檢薪[指新任]↩                                                                                                    |
| 學 歴↔                   | 國立屏東師範學院碩士畢業↓<br>↓                                                                                                    |
| 經 歷(                   | 屏東縣○○鄉○○國民小學校長(1070801-) 屏東縣屏東市<br>○○國民小學教師(0930801-1070731) 屏東縣○○鄉○○國民小學<br>教師(0850801-0930731) 屏東縣○○鄉○○國民小學<br>教師(0850801-0930731) 屏東縣○○鄉○○國民小學教師 |
| 應 聘 料 目↔               | 1. 微加 / - 此 /                                                                                                    |
| 及字號(                   | 小学现任教师教小常子弟 2*****                                                                                                    |
| 檢 定 合 格 日 期↔ (年資起算年月)↔ | 89 年 08 月 21 日↩                                                                                                    |
| <b>搬支航级航</b> 點生效日(     | 109 年 08 月 01 日平                                                                                                    |
| 業·支、薪、粮、薪、點↔           | 本薪 525 薪點,年功薪 125 薪點,合計 5 級 650 薪點。↩                                                                                                    |
| 魏、支、燕、魏、蔚、郡*           | 本薪 525 薪點,年功薪 125 薪點,合計 5 级 650 薪點。↩                                                                                                    |
| 證件 住                   | <u>ل</u>                                                                                                    |
| 主管教育行政機關(              |                                                                                                    |
| 依法審查情形(                | 1                                                                                                    |
| 備 註↔                   | ○校長原任本縣○○鄉○○國民小學教師,經屏東縣政府○○○年<br>○○月○○見展府教學字第10600001234 號函聘任為本校校長。<br>檢送萬先度成績考核通知書及屏東縣政府教育處主聘過通知, 茲裏<br>氯 Web 中等以下學校系統完成報送。                        |
| 正本:屏東縣政府↔              |                                                                                                    |
| 副本:本校人事宝↔              |                                                                                                    |
|                        | C4                                                                                                    |
|                        |                                                                                                    |
|                        |                                                                                                    |
| 1                      |                                                                                                    |

#### 敘薪通知書(稿)

(一)新增案件方法一:新增

屏東縣○○郷(鎮)○○國民小學 敘薪通知書(稿) ←

受文者:↩

發文日期:₩ 發文字鏡:₩

44

違風:普通件↔

密寧及解密條件或保密期限:營通↔ 附件:↔

主旨:茲核定○○○1 勇效薪業,請查照・↔

- OOO(S123456789)↔
- 一、現任職務:屏東縣○○郷(鎮)○○國民小學教師・↩
- 二、學歷:○○大學摹業↔
- 三、核敘薪級:本薪190薪點,年功薪0薪點,合計29級190薪點·↩
- 四、生效日期:○○○年○○月○○日・↩
- 五、審查結果:↩

(元)○師總本縣 106 學年度國民小學暨幼兒園教師介疇甄選委員會 公開介藤至本校服務・↔

- (二)○○○○○大學幼兒教育學系畢業,具幼兒園含格教師證書,依規定自190 新點點載・
- (三)代課(理)等教師年資銀折抵為教育實習年資,依教育部87 年9月11日台(87)人(一)字第87099736號函規定,不得 再作為統計提敘新級之用,爰台端86年8月至87年7月折抵 教育實習年資不予援計・<</p>

注意事項:↩

- 一、重要文件,請爰慎保存・↔
- 二、當事人對所數款級如有疑義,得依教師待遇條例施行細則第5條 第1項規定,應於接到敘薪通知書之次日起30日內敘明事實及理 由,並檢附有關證件,送請本校依第3條第2項規定程序於30日 內重行敘處,或依教師法相關規定,應於接到敘薪通知書之次日 起30日內,向本縣教師申訴評議委員會提起申訴;或依法提起訴 訟或依訴願法或行政訴訟法或其他保障法律等有關規定,請求救 濟・4

正本:○○○師↔ 刻本:屏東縣政府、本校出納、會計、人事↔

枝長○○○↩

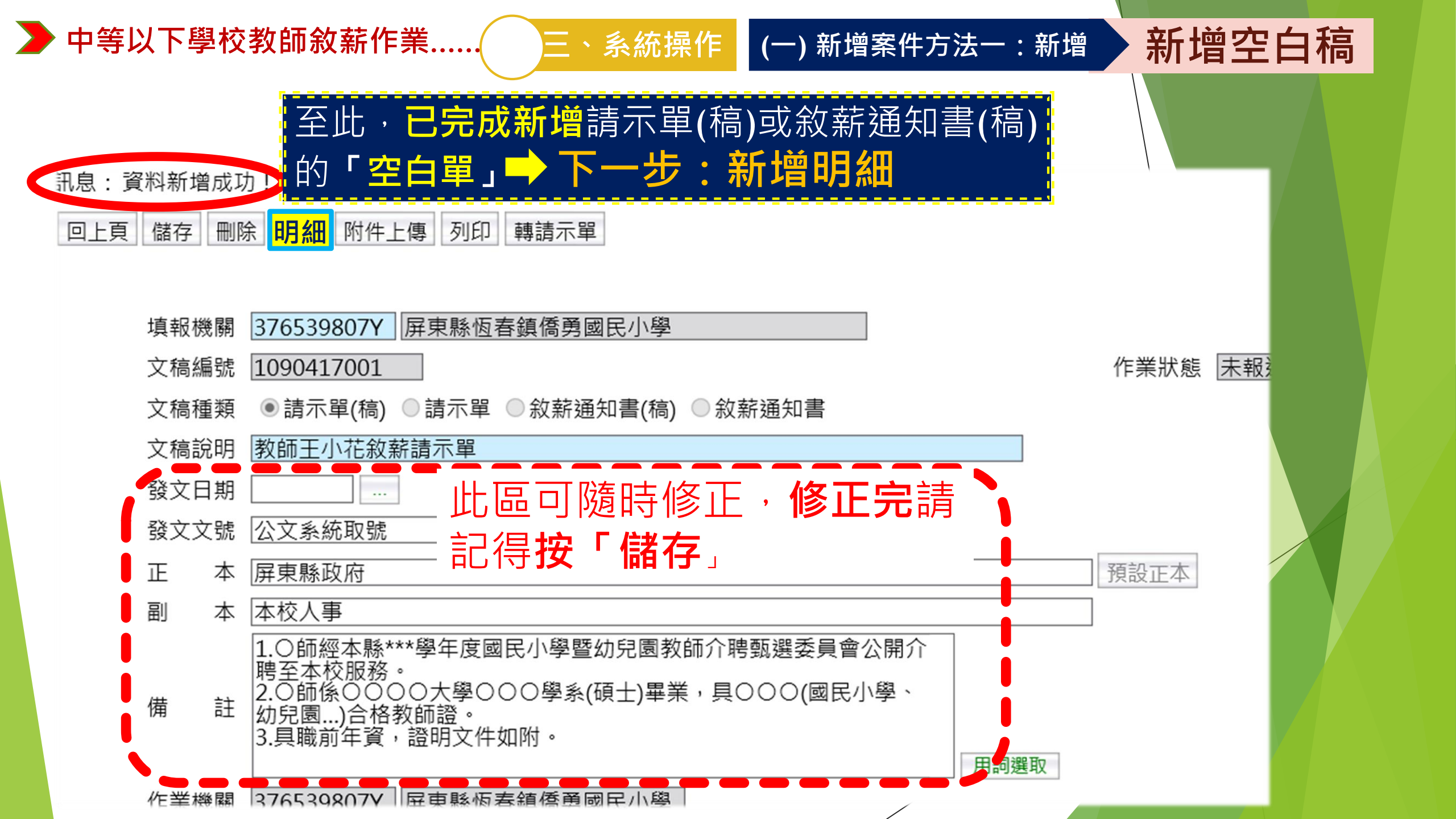

| ▶ 中等以下學校教師敘薪作業 三、系統操                                                                                                    | 作 (一) 新增案件方法一: 新增 新增明細                     |
|----------------------------------------------------------------------------------------------------|--------------------------------------------|
| ☺ 新增本案人員明細                                                                                                    |                                            |
| 訊息:資料新增成功!                                                                                                    | 中等以下學校>教師敘薪作業>敘薪案件>教師敘薪請示單(敘薪通知書)資料維護>敘薪人員 |
| 回上頁 儲存 刪除 明細 附件上傳 列印 轉請示單                                                                                                    | 訊息:<br>回上頁 新增                              |
| 填報機關 3Y 屏東縣國民小                                                                                                    | 填報機關 3. Y 屏東縣 []                           |
| 文稿編號 1090417001                                                                                                    | 文稿編號 1090417001                            |
| 文稿種類 ●請示單(稿) ●請示單 ●敘薪通知書(                                                                                                    |                                            |
| 文稿說明 教師王小花敘薪請示單                                                                                                    | 有報機關 文稿編號 身分證 姓名                           |
| 發文日期                                                                                                    |                                            |
| 發文文號 公文系統取號                                                                                                    |                                            |
| 正 本 屏東縣政府                                                                                                    |                                            |
| 副 本 本校人事                                                                                                    |                                            |
| <ul> <li>備 註</li> <li>1.○師經本縣***學年度國民小學暨幼兒<br/>聘至本校服務。</li> <li>2.○師係○○○○大學○○○學系(碩士)</li> <li>幼兒園)合格教師證。</li> <li>3.具職前年資,證明文件如附。</li> </ul> |                                            |

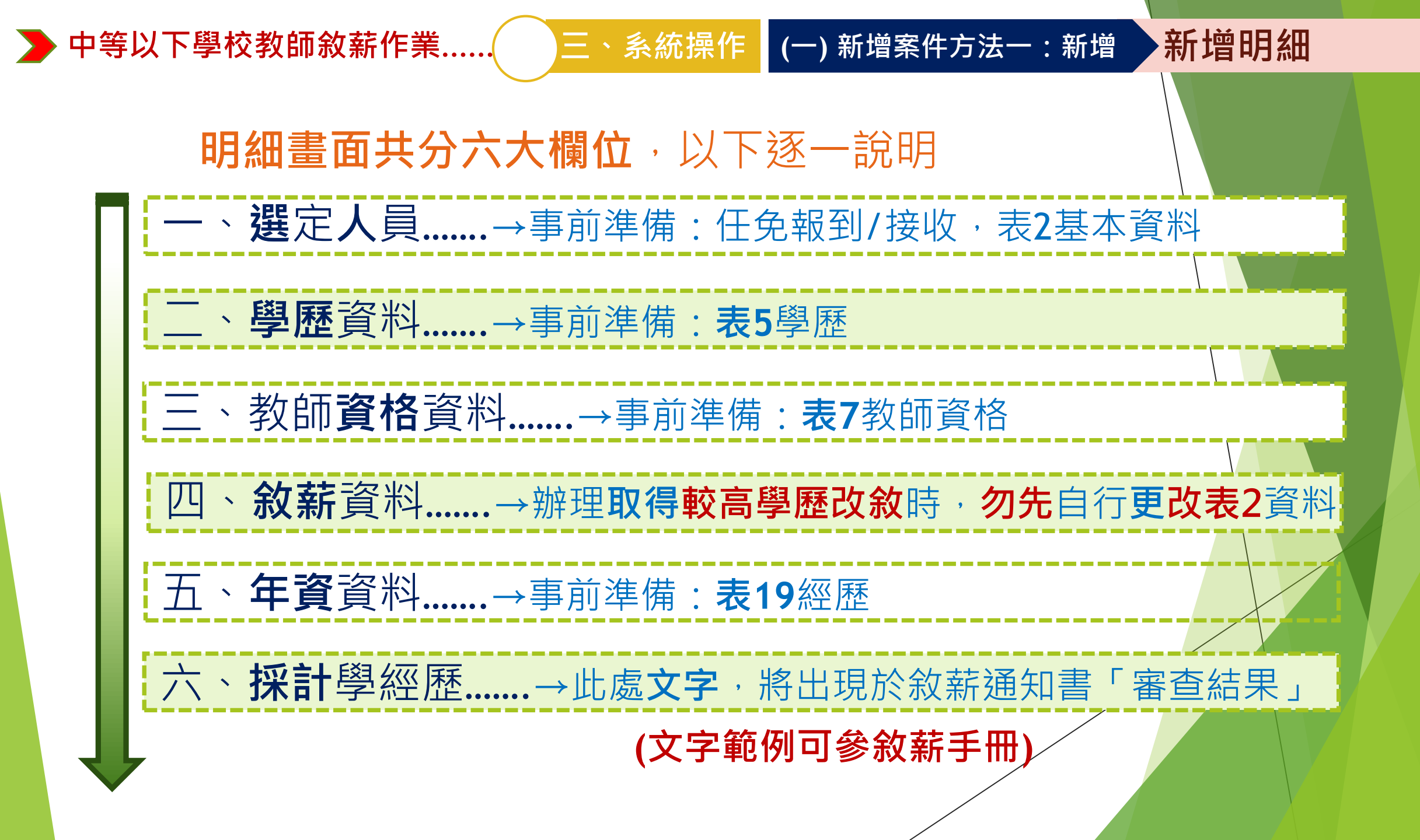

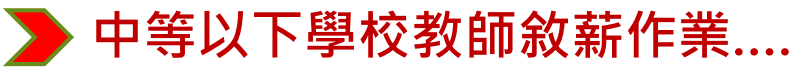

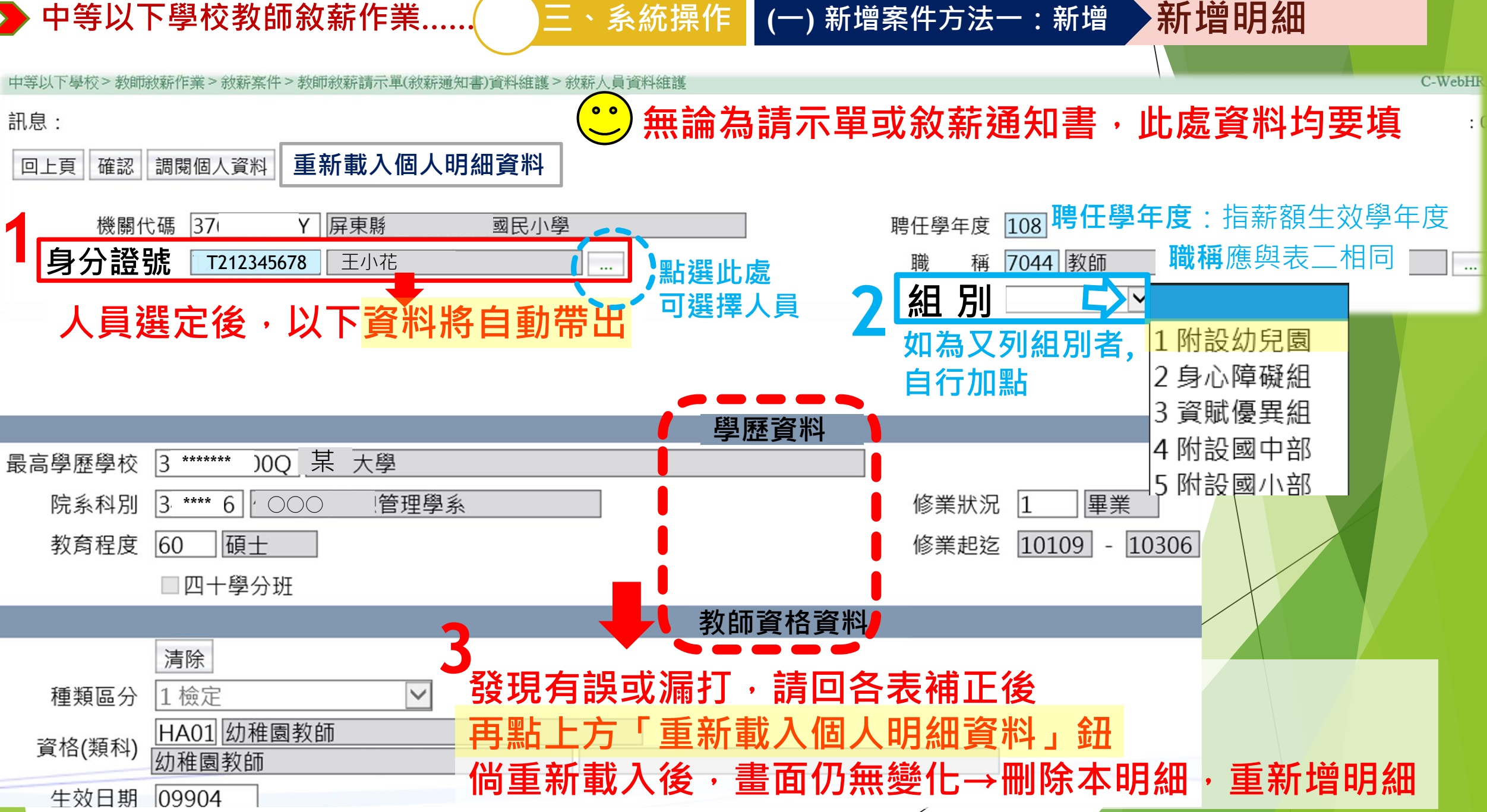

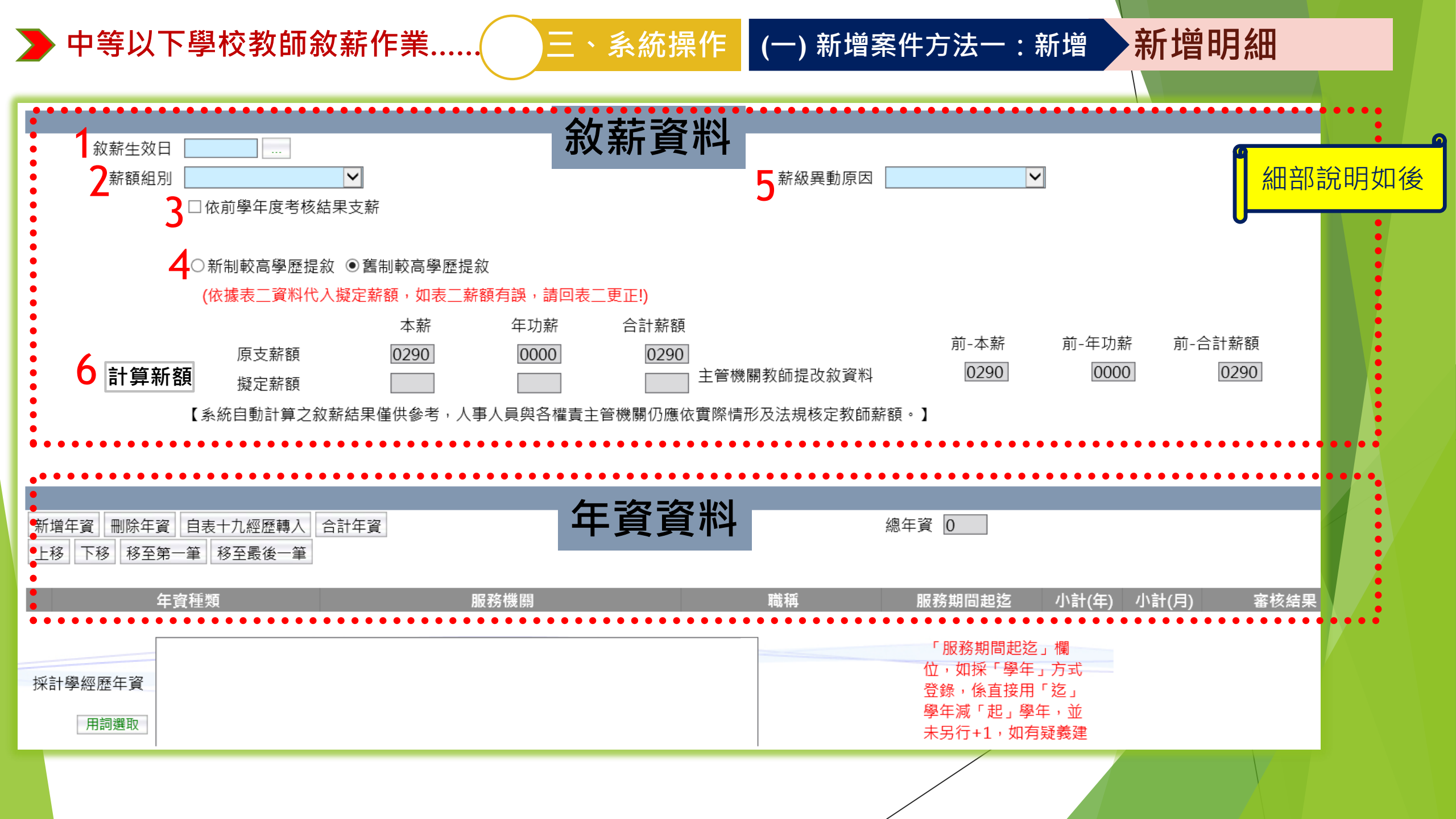

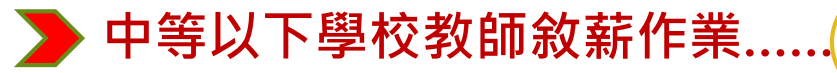

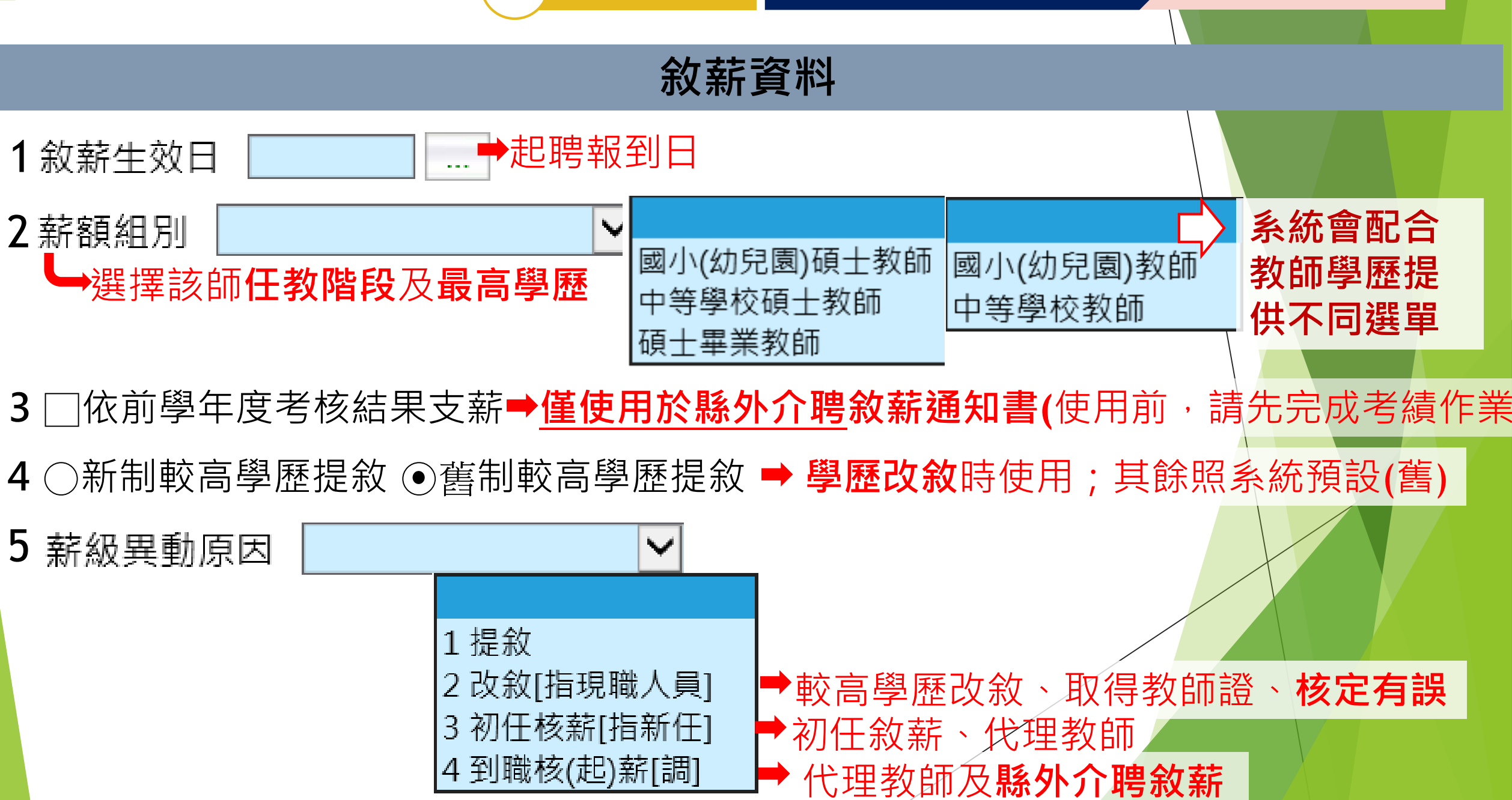

(一)新增案件方法一:新增

新增明細

三、系統操作

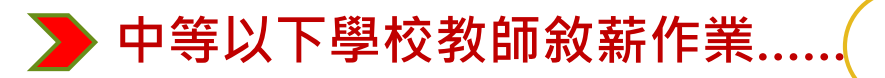

敘薪資料

(一)新增案件方法一:新增

| Ҳ_和銀術凹/月戌 : |  | Y | 表二薪額為何有誤? |  |
|-------------|--|---|-----------|--|
|-------------|--|---|-----------|--|

三、系統操作

A:考績有沒有完成,讓系統自動更新表二 自己手動逕改表二,且誤植數字

新增明細

(依據表一資料帶入擬定新額) 如**表二薪額有誤**,請回表二更正!) 點選 本薪 年功薪 合計薪額 系統會自動計算 前-本薪 原支薪額 0290 0000 0290 0290 主管機關教師提改敘資料 計算薪額 擬定薪額

「擬定新額」為系統計算結果,請務必自行驗算有無錯誤

▶ 倘系統與自己計算有出入,請檢查是否各表基本資料輸入有誤,並更正, ,再按「重新載入個人明細資料」鈕→再「計算新額」。

▶ 更正各表後,按「計算新額」,數據仍未變更,請刪除本筆明細,再重新增明細, 重做一次。

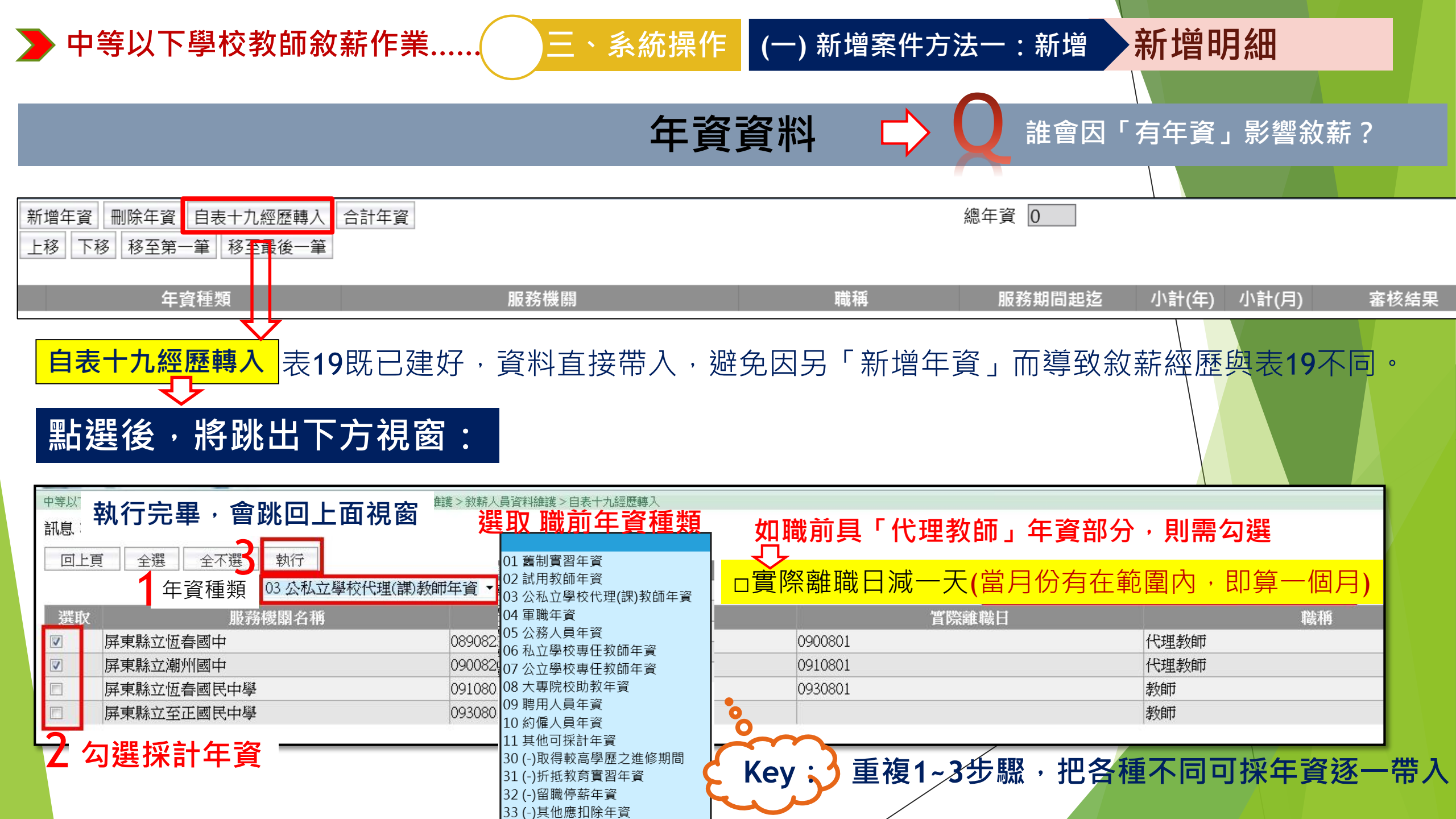

| <b>&gt;&gt;</b> 中等以下學校教師敘薪作                | 業 三 · 系統操作        | ╞ (一) 新增案件                                             | -方法一:新增                                               | 新增明約                                                    | ⊞                                            |
|--------------------------------------------|-------------------|--------------------------------------------------------|-------------------------------------------------------|---------------------------------------------------------|----------------------------------------------|
|                                            | 年資                | 資資料                                                    | 轉                                                     | 入資料後<br>未滿1年之                                           | ,同校多<br>Z畸零月                                 |
|                                            |                   |                                                        | 年                                                     | 資→點選                                                    | 「合計年                                         |
| 新增年資 刪除年資 自表十九經歷轉入 合<br>上移 下移 移至第一筆 移至最後一筆 | 計年資               |                                                        | 總年資 0 🏻 🁸                                             | :」→跳至:<br><b>介</b>                                      | 另一畫面                                         |
| 年資種類                                       | 服務機關              | 職稱                                                     | 服務期間起迄                                                | 小計(年) 小計(月)                                             | 審核結果                                         |
| 選取 03 公私立學校代理(課)教師年資 ✓                     | 臺中市大肚區瑞峰國民小學      | 代理教師                                                   | <ul><li>○學年 ●年月</li><li>09308 - 09401</li></ul>       | 0 6                                                     | ◉採計 ○不採計                                     |
| 選取 03 公私立學校代理(課)教師年資 ✓                     | 臺中市大肚區瑞峰國民小學      | 代理教師                                                   | <ul> <li>○學年 ●年月</li> <li>09508 - 09606</li> </ul>    | 0 11                                                    | ●採計 ○不採計                                     |
| 選取 30 (-)取得較高學歷之進修期間 ✔                     | 屏東縣恆春鎮僑勇國民小學<br>… | 教師                                                     | ● 學年 ● 年月<br>10508                                    | 4                                                       | ●採計●不採計                                      |
| 如上頁點選「不能採計之年<br>執行帶入後,此欄呈現橘色               | 資種類」,<br>底。       | 「服務期間<br>位,如採<br>登錄,係重<br>學年減「<br>未<br>另行+1<br>議<br>線。 | 間起迄」欄<br>「學年」方式<br>直接用「迄」<br>也」學年,並<br>,如有疑義建<br>」方式登 | <b>如為「不」,於「<br/>」,於「</b><br><b>須點選「</b><br>採計(同意<br>採計。 | <b>能採計之年資</b><br>審核結果」必<br>採計」!意即<br>意)此段年資不 |

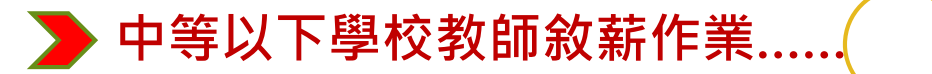

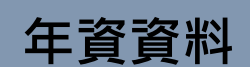

三、系統操作 (一) 新增案件方法一:新增

新增明細

| 中等以下學校>教師敘薪作業>敘薪案件>教<br>訊息:資料查詢成功!共5筆資料             | 合併年資                | 維護 > 合計年資                                    |                      |                   |
|-----------------------------------------------------|---------------------|----------------------------------------------|----------------------|-------------------|
| 回上頁     全選     全不選     合併年資       年資種類     03 公私立學校 | 取消合併<br>代理(課)教師年資 ▼ |                                              | 總年資 15               |                   |
| <b>輩</b> 取                                          |                     | 離稱                                           | <b>服</b> 務期間起        |                   |
| ☑ 屏東縣立恆春國中                                          | 代理教師                | 08901                                        |                      | 08903             |
| ☑ 屏東縣立恆春國中                                          | 代理教師                | 08904                                        |                      | 08906             |
| ☑ 屏東縣立恆春國中                                          | 代理教師                | 08801                                        |                      | 08807             |
|                                                     | 代理教師                | 08908                                        |                      | 09007             |
| 1.勾選欲百冊之年頁                                          | 代理教師                | 09008                                        |                      | 09107             |
|                                                     |                     | _                                            |                      |                   |
| 中等以下學校 > 教師敘薪作業 > 敘薪案件 > 教師敘薪請示單(敘薪通知書              | 書)資料維護>敘薪人員資料維護>    | 年資                                           |                      | WebHR-Web3        |
| 訊息:資料查詢成功!共5筆資料。                                    | -                   | 事而命手動 十丁十肟二个6                                | 光彩加婉 <u>仁</u> 深,五拉「同 | └ 259毫秒(系統處理:78毫秒 |
| 回上頁 全選 全不選 合併年資 取                                   | が消合併                | 重囬買里登,石下刀凞小口は                                | 卅俊加總午貝→冉按「凹」         |                   |
| 年資種類 03 公私立學校代理(                                    | 課)教師年資 ▼            | いたので、「「「」」の「「」」の「」」の「「」」の「」」の「「」」の「」」の「」」の「」 | 年資 15                | V                 |
| 選取 服務機關                                             |                     | 職稱                                           | 務期間起                 | 服務期間迄             |
| 屏東縣立恆春國中                                            | 代理教師                | 08908                                        | 09007                |                   |
| □□□□□□□□□□□□□□□□□□□□□□□□□□□□□□□□□□□□□               | 代理教師                | 09008                                        | 09107                |                   |
|                                                     |                     |                                              |                      |                   |
|                                                     |                     |                                              |                      |                   |
|                                                     |                     |                                              |                      |                   |
|                                                     |                     |                                              |                      |                   |
| 服務機關                                                | 胞                   | <b>战稱 服務期間</b> 起                             | 也 服務期間迄              | 合計年資              |
| 屏東縣立恆春國中                                            | 代理教師                | 08901                                        | 08903                | 1年1月              |
| 屏東縣立恆春國中<br>月末縣主席 - 同山                              | 代理教師                | 08904                                        | 08906                |                   |
|                                                     | 代理教即                | 08801                                        | 08807                |                   |

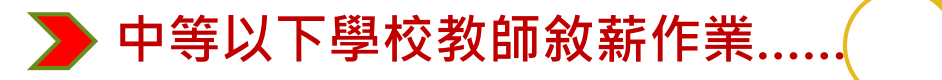

年資資料

三、系統操作 (一) 新增案件方法一:新增

新增明細

| 中等以下學 | 中等以下學校>教師敘薪作業>敘薪案件>教師敘薪諸示單(敘薪通知書)資料維護>敘薪人員資料維護 |                          |         |            |        |                                                  |       |       |             |
|-------|------------------------------------------------|--------------------------|---------|------------|--------|--------------------------------------------------|-------|-------|-------------|
| 訊息:   |                                                |                          |         |            |        |                                                  |       |       | 總花費時間:416毫秒 |
|       | 【系統自動計算之敘薪結長                                   | <b>果僅供參考,人事人員與各權責主</b> 管 | 管機關仍應依靠 | 實際情形及法規核定教 | 如師薪額。] |                                                  |       |       |             |
|       |                                                |                          |         |            | 總年     | 資確認無誤後                                           | ,即可點  | 選「言   | †算新額」       |
|       |                                                |                          |         | 年資資料       |        |                                                  |       |       |             |
| 新增生   | ₣資 刪除年資 自表十九經歷轉♪                               | 合計年資                     |         |            | 總年前    | 資 15                                             |       |       |             |
| 上移    | 下移   移至第一筆   移至最後一筆                            |                          |         |            |        |                                                  |       |       | •           |
|       | 年資種類                                           | 服務機關                     |         | 職稱         |        | 服務期間起迄                                           | 小計(年) | 小計(月) | 審核結果        |
| 選取    | 03 公私立學校代理(課)教師年資 🔹                            | 屏東縣立恆春國中                 |         | 代理教師       |        | 學年 ◎ 年月<br>08901 - 08903                         | 1     | 1     | ◎ 探計 ● 不探計  |
| 選取    | 03 公私立學校代理(課)教師年資 👻                            | 屏東縣立恆春國中                 |         | 代理教師       |        | ● 學年 ◎ 年月<br>08904 <b>—</b> 08906                | 此3筆   |       | ◎ 探計 ● 不探計  |
| 選取    | 03 公私立學校代理(課)教師年資 🔹                            | 屏東縣立恆春國中                 |         | 代理教師       |        | ● 學年 ◎ 年月<br>08801 - <mark>08807</mark>          | 17724 |       | ◎ 探計 ● 不探計  |
| 選取    | 03 公私立學校代理(課)教師年資 ▼                            | 屏東縣立恆春國中                 |         | 代理教師       |        | ○學年 ◎ 年月<br>08908 — 09007                        | 1     | 0     | ●採計 ○ 不採計   |
| 選取    | 03 公私立學校代理(課)教師年資 🔻                            | 屏東縣立潮州國中                 |         | 代理教師       |        | ●學年 ●年月<br>09008 - 09107                         | 1     | 0     | ◎ 採計 ◎ 不採計  |
| 選取    | 05 公務人員年資 ▼                                    | 屏東縣立恆春國民中學               |         | 教師         |        | <ul> <li>● 學年 ○ 年月</li> <li>091 — 093</li> </ul> | 2     |       | ◎ 採計 ◎ 不採計  |
| 選取    | 05 公務人員年資 ▼                                    | 屏東縣立至正國民中學               |         | 教師         |        | <ul> <li>● 學年 ○ 年月</li> <li>093 —</li> </ul>     | 12    |       | ◎ 採計 ◎ 不採計  |
| 選取    | 30(-)取得較高學歷之進修期間 ▼                             | 屏東縣立至正國民中學               |         | 教師         |        | <ul> <li>● 學年 ○ 年月</li> <li>103 - 105</li> </ul> | 2     |       | ◎ 採計 ◎ 不採計  |

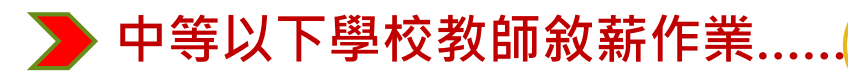

年資資料

三、系統操作 (一)新增案件方法一:新增

新增明細

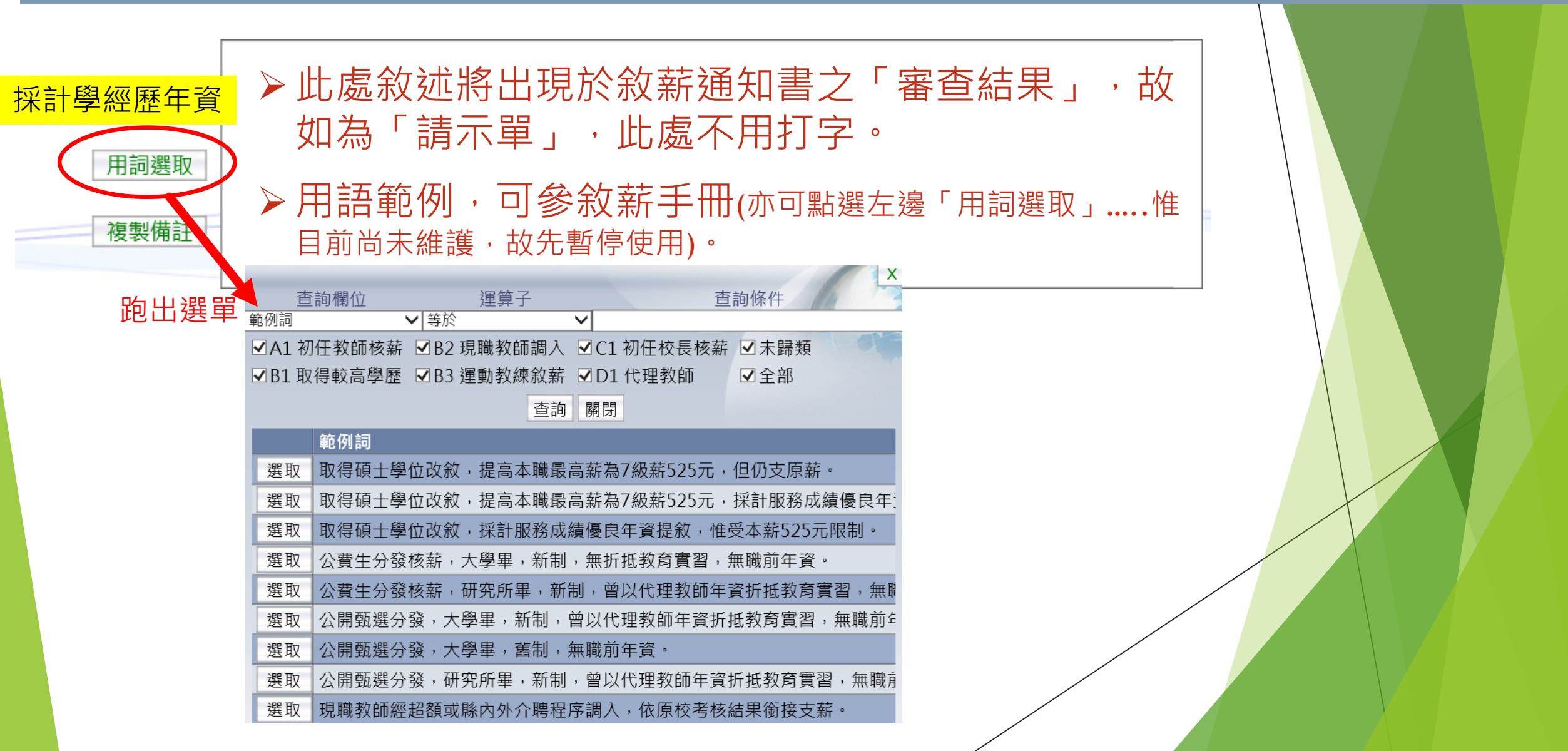

| ▶ 中等以下學校教師敘薪作業 三、系統操作 (一) 新增案件方法一:新增  | 新增明細                   |
|---------------------------------------|------------------------|
|                                       |                        |
|                                       | 主畫面                    |
| 機關代碼                                  | 聘任學年度 104              |
|                                       | 職 稱 7044 教師            |
|                                       |                        |
|                                       | MT 193                 |
| 學歷資料                                  |                        |
| 最高學歷學校 [A09670000Q]  國立臺南大學           |                        |
| 院系科別 [180000]  藝術學類                   |                        |
|                                       | 修業起迄 [10109] - [10507] |
| ~~ 已完成新增明細~~<br>以下分別將請示單、敘薪通知書之程序分別說完 | 1                      |

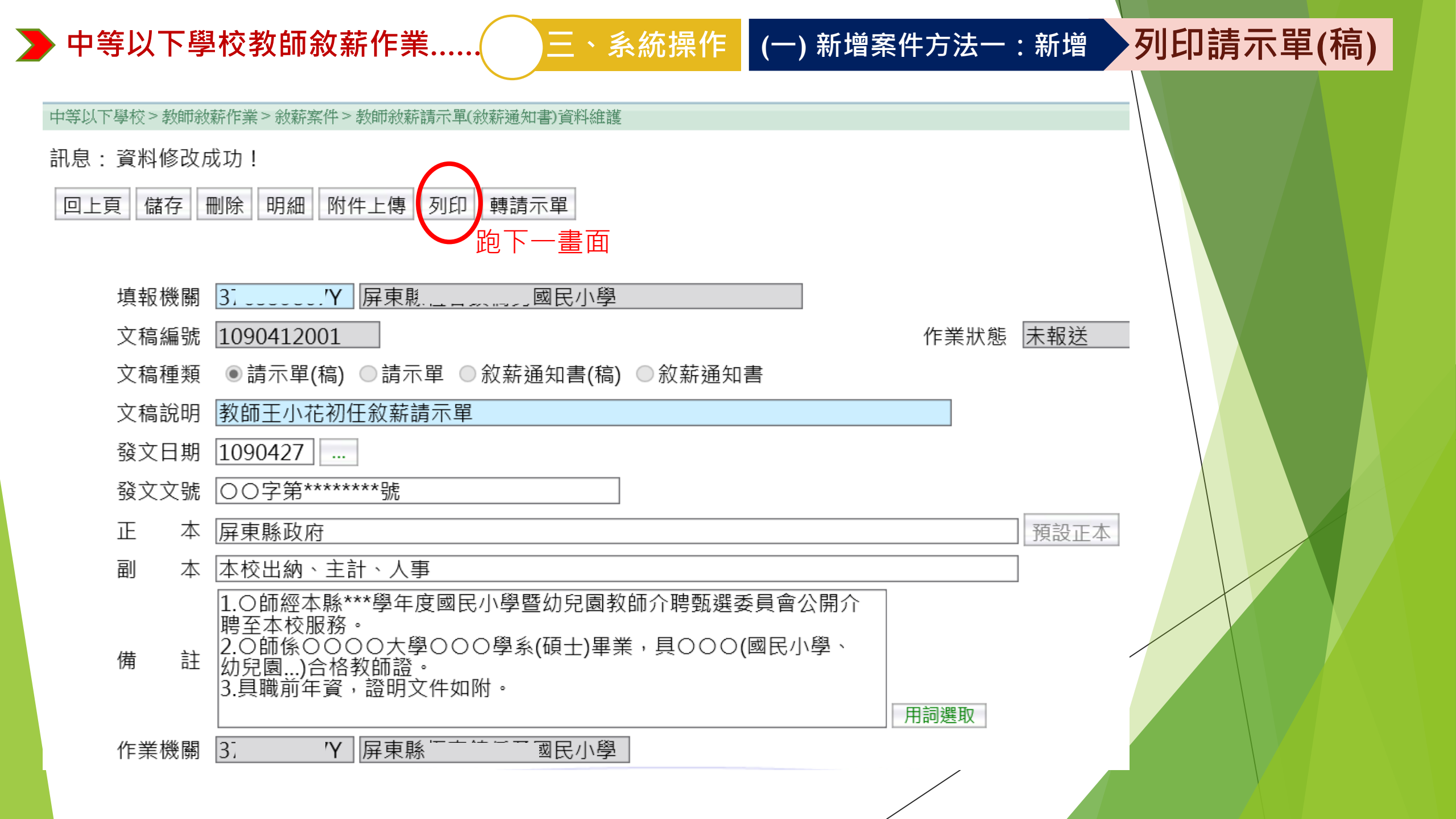

#### > 中等以下學校教師敘薪作業...... 三、系統操作 (一) 新增案件方法一:新增 列印請示單(稿)

н

|                                                     |              |            | -          |      |            |
|-----------------------------------------------------|--------------|------------|------------|------|------------|
| 等以下學校>教師敘薪作業>敘薪案件>教師敘薪請示單(敘薪通知書)資料維護>教師敘薪請示單(敘素     | 靜通知書)列印      |            |            |      | C-WebHRAP1 |
| 回到主畫面 共 3 資料。                                       |              |            |            |      | 總花費時間:452毫 |
| 回上頁 全選 全不選 列印 清畫面 敘薪通知書轉公文交換格式 請示單轉2                | 文交換格式        |            |            |      |            |
| 填報機關 3 /7Y 屏東縣 《民小學》                                |              |            |            |      |            |
| 文稿編號 1090412001                                     |              |            |            |      |            |
| 文稿種類 請示單(稿)                                         | р            |            |            |      |            |
|                                                     | Έ.           |            |            |      |            |
| 報表種類 ○請示單(橫式) ○請示單(直式1) ◎請示單(教育部) ○請示               | 示單(公文) ◎ 敘薪通 | 知書(核定函)(稿) | ● 敘薪通知書(核定 | 三函)  |            |
| 通知書格式 ●依文稿編號列印 ●依個人列印 ●依副本列印 ●依機關                   | 列印           |            |            |      |            |
| 簽章欄位置 💿 第一頁下面 🔍 最後一頁下面                              |              |            |            |      |            |
| 表 頭 屏東縣 民小學教師敘薪請示單(稿)                               |              |            |            |      |            |
| □隱藏部份身分證號                                           |              |            |            |      |            |
| □列印首長全銜                                             |              |            |            |      |            |
| ☑ 列印學歷項目 🔲 列印請示單備註                                  |              |            |            |      |            |
| 產製格式 ●WORD ○ODF                                     |              |            |            |      |            |
|                                                     |              |            |            |      |            |
| 選取 文稿編號 身分證號 姓名                                     | 職稱           | 本薪         | 年功薪        | 合計薪額 | 擬支薪額生效日    |
| ☑ 1090412001 T. T. T. T. T. T. T. T. T. T. T. T. T. | 教師           | 0245       | 0000       | 0245 | 1090412    |

## 紙本印出,批核准後→轉請示單→報送:說明如下

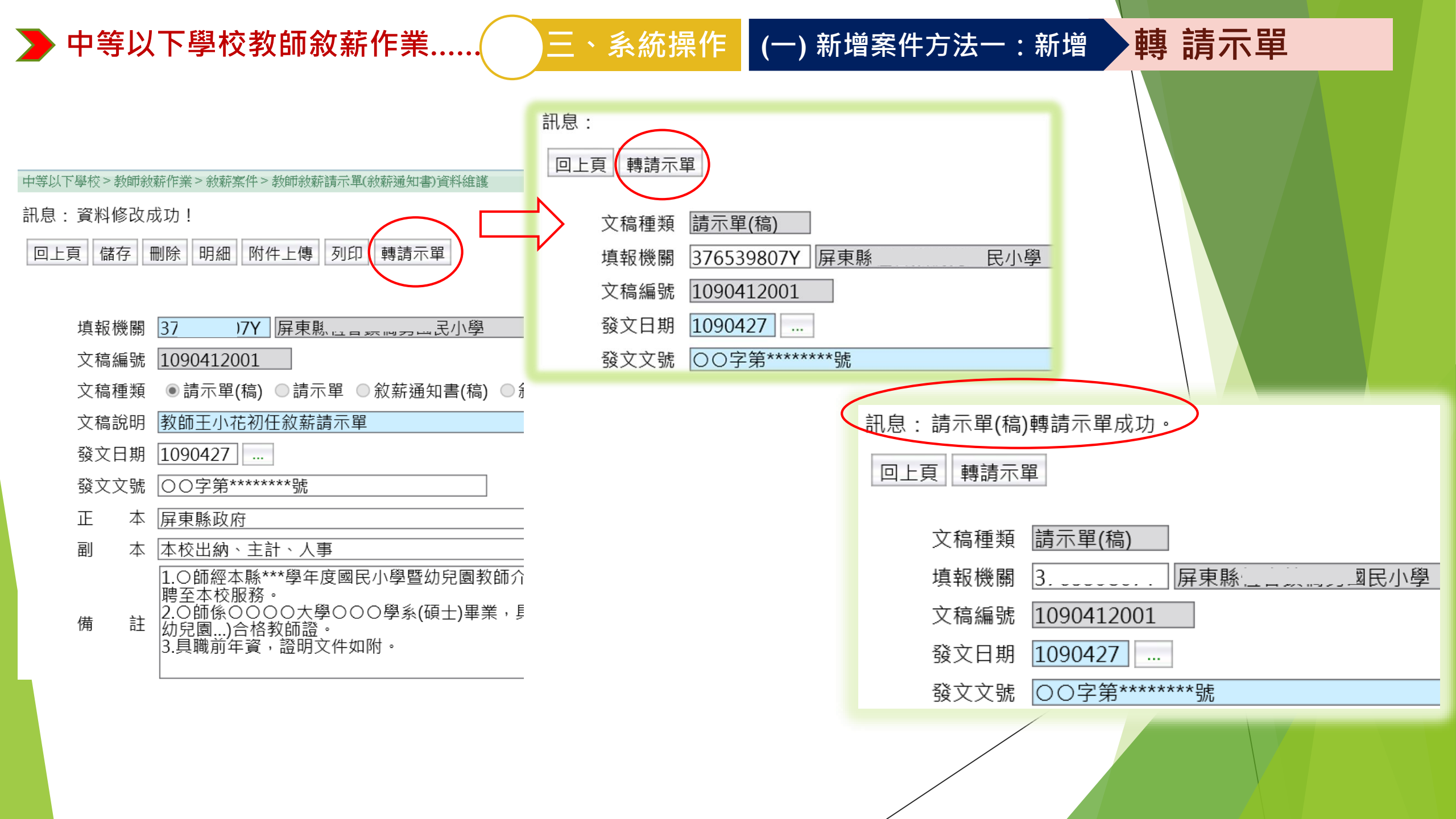

#### 中等以下學校教師敘薪作業.....

三、系統操作 (一) 新增案件方法一:新增

#### 報送 請示單

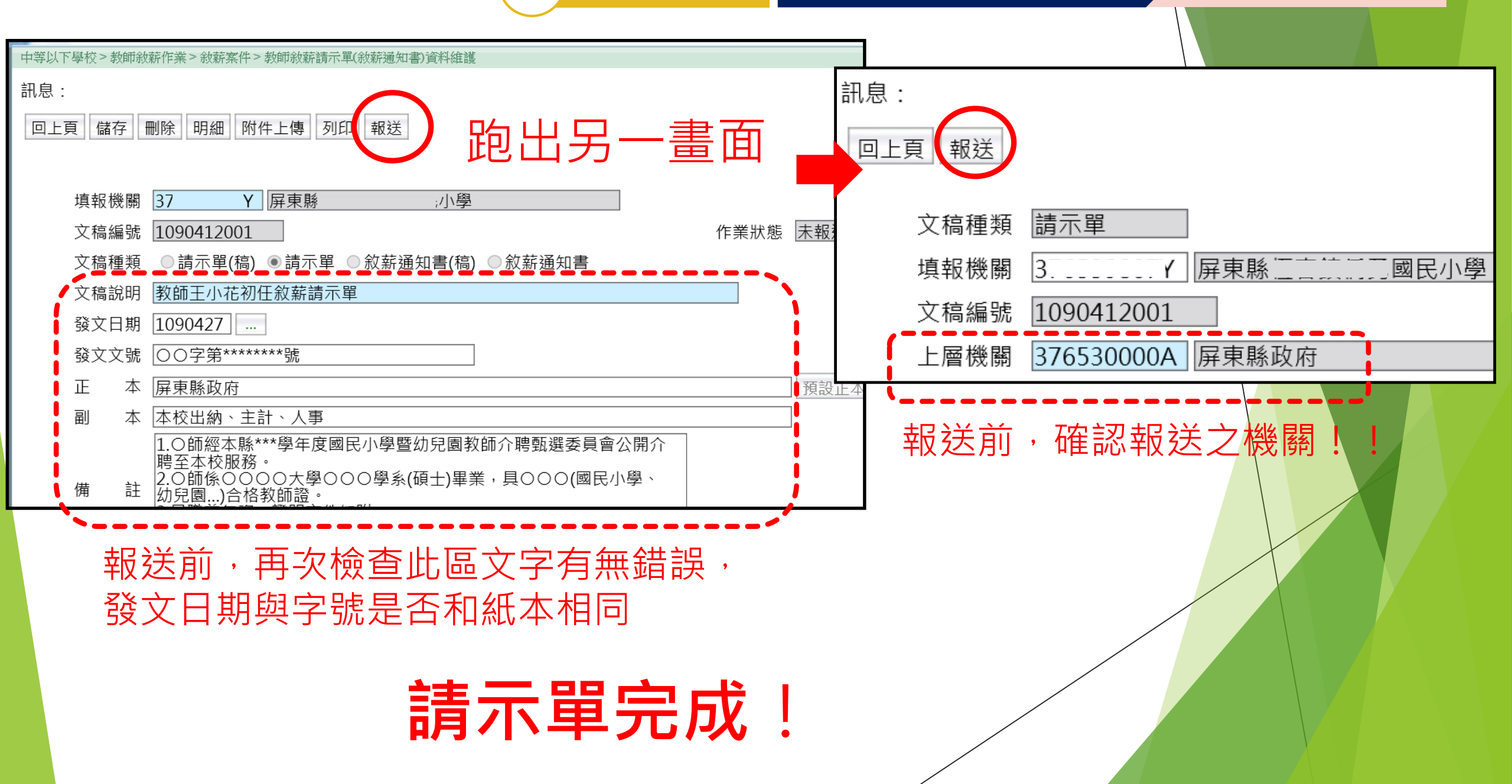

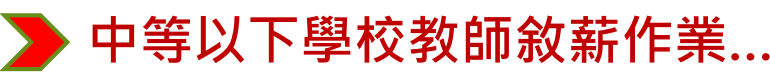

中等以下學校>教師敘薪作業>敘薪案件>教師敘薪請示單(敘薪通知書)資料維護

訊息:

回上頁 儲存 刪除 明細 附件上傳 列印 核定 跑下一畫面

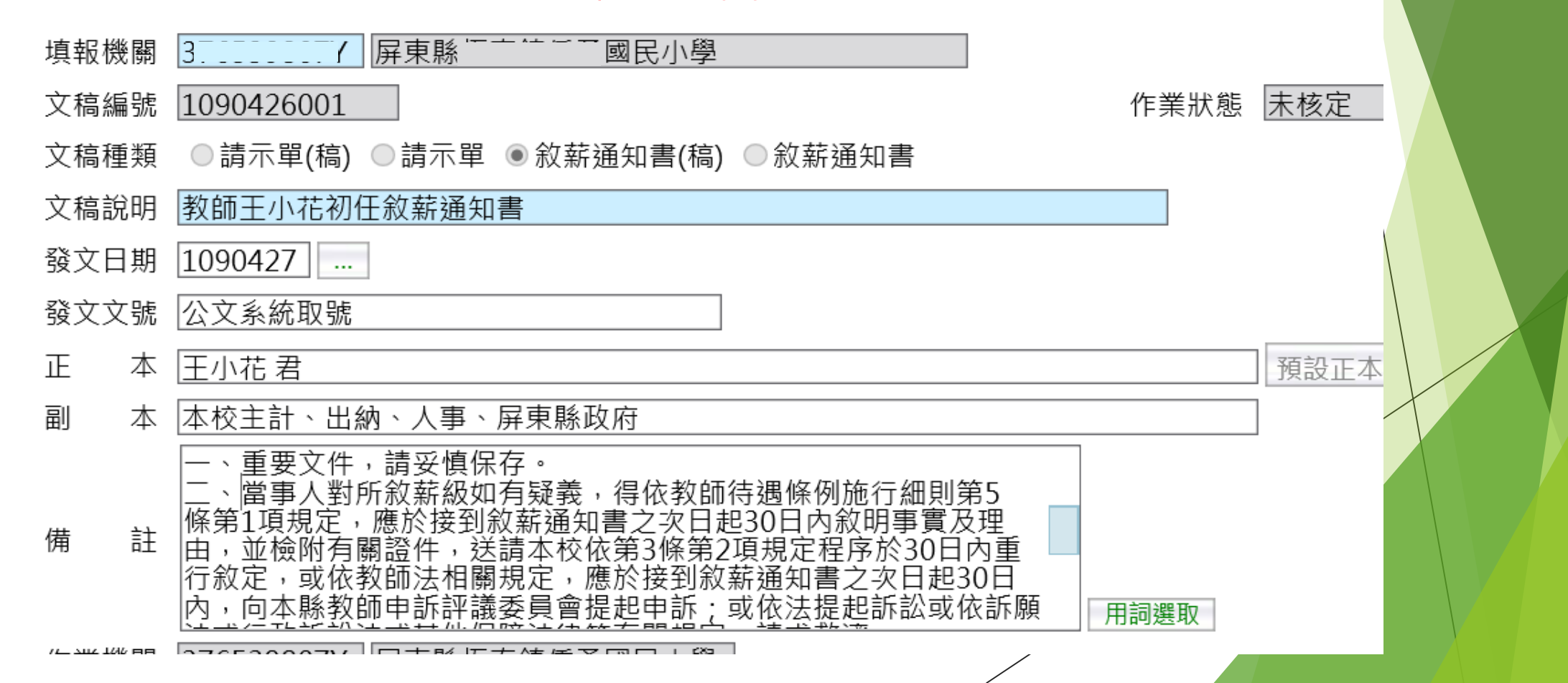

、系統操作 (一) 新增案件方法一:新增

列印敘薪通知書(稿)

#### Ъ 中等以下學校教師敘薪作業..

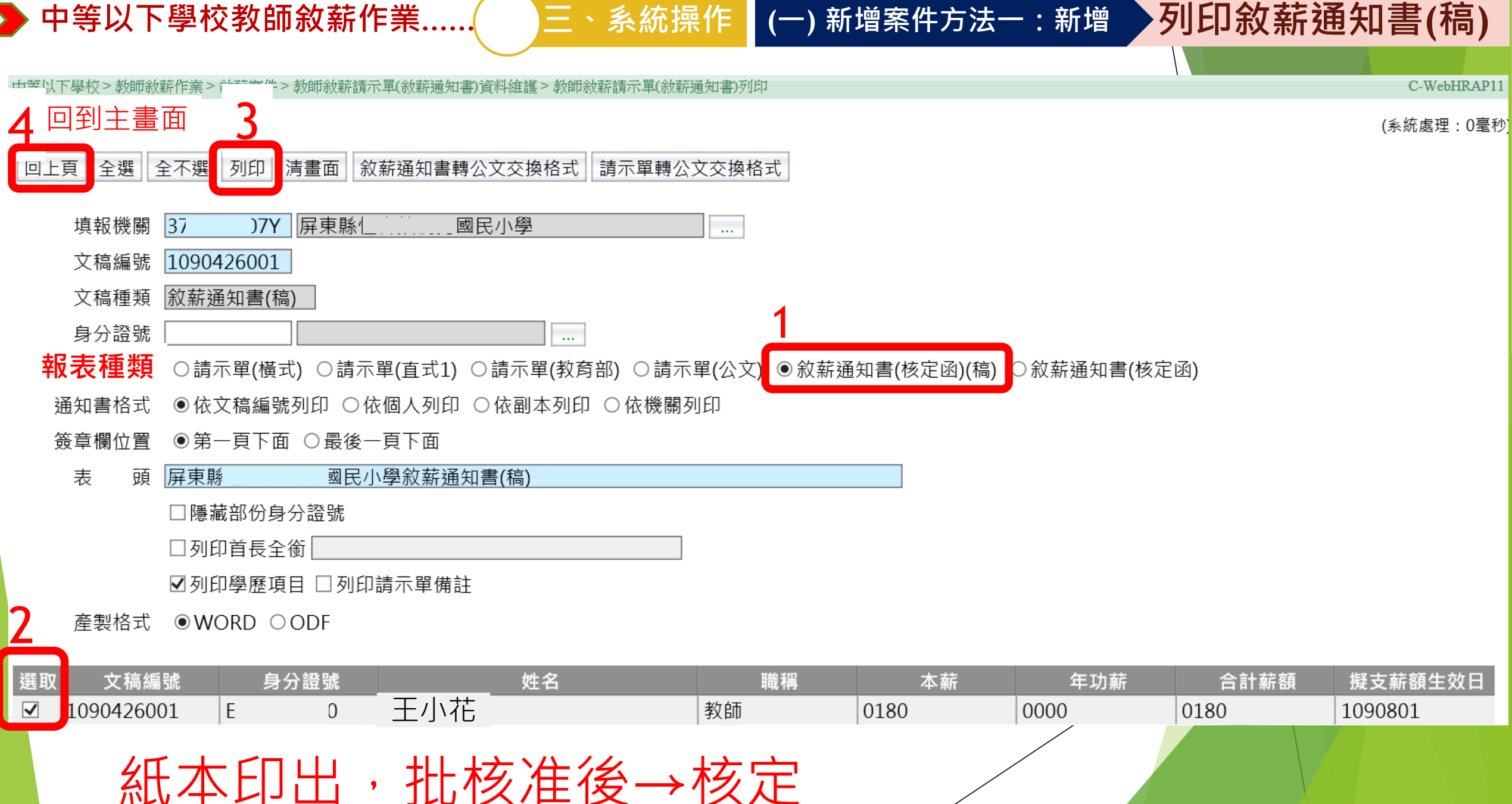

三、系統操作 (一) 新增案件方法一:新增

#### ▶ 中等以下學校教師敘薪作業...

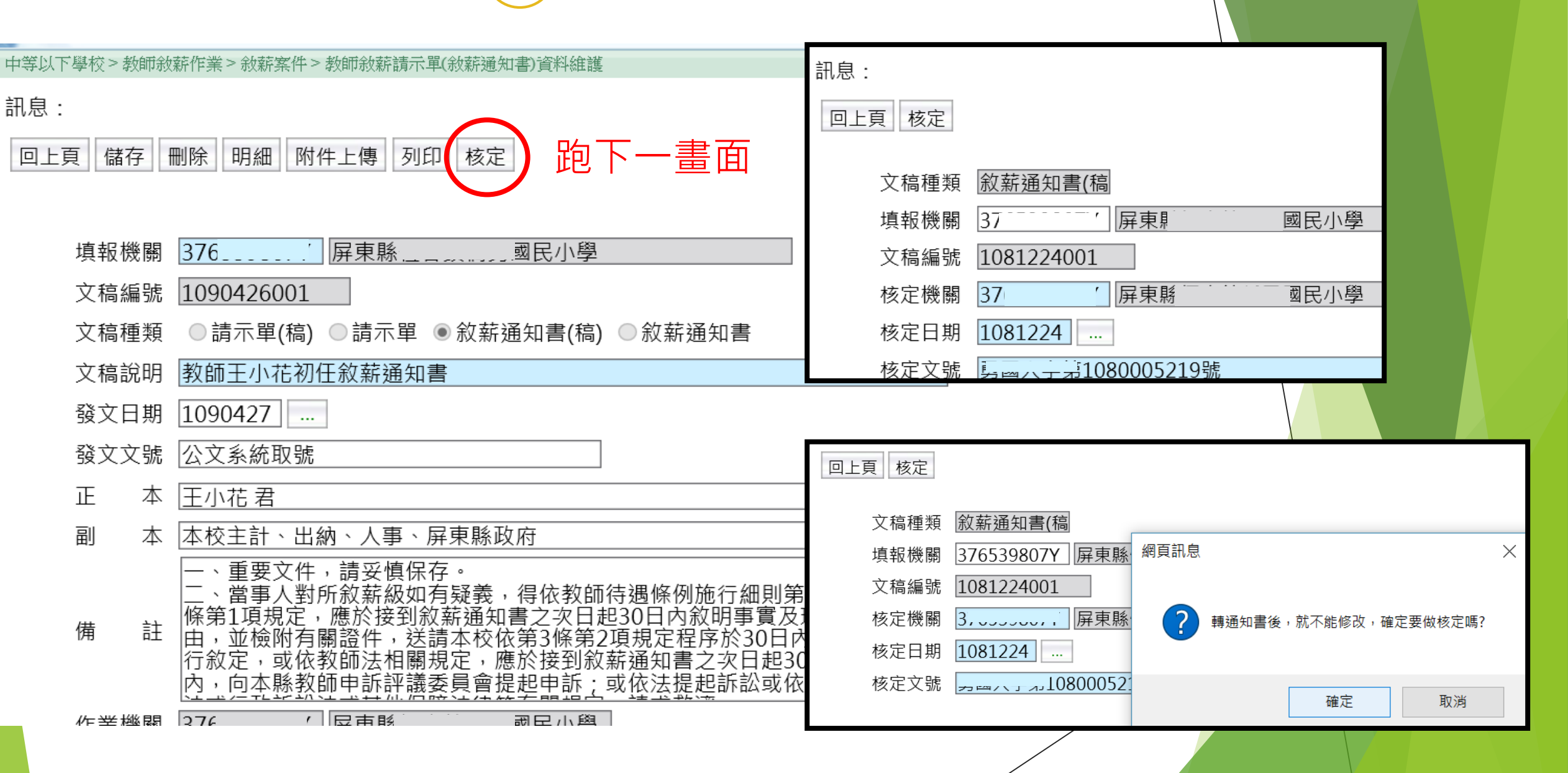

三、系統操作 (一)新增案件方法一:新增

核定敘薪通知書(稿)

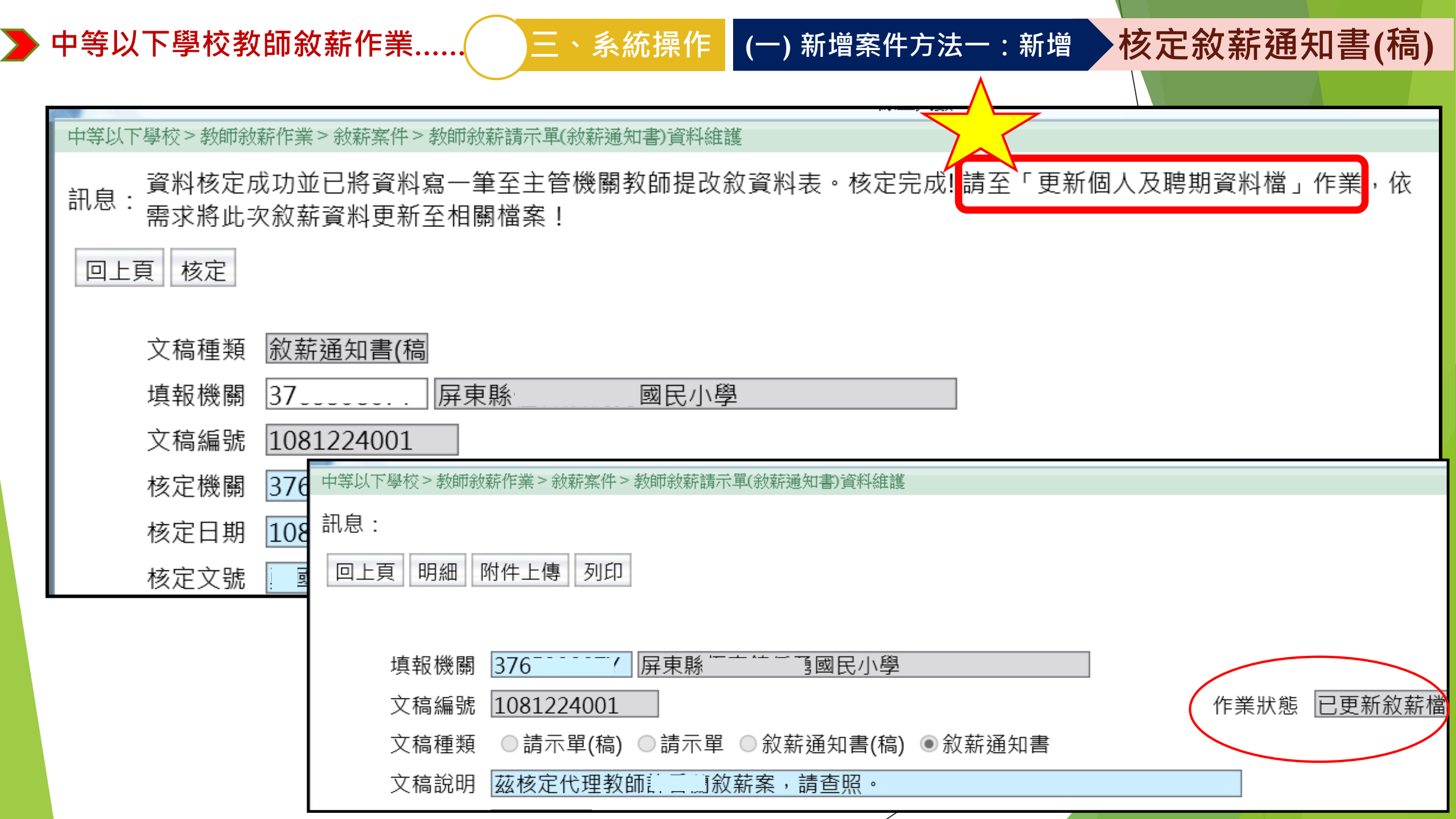

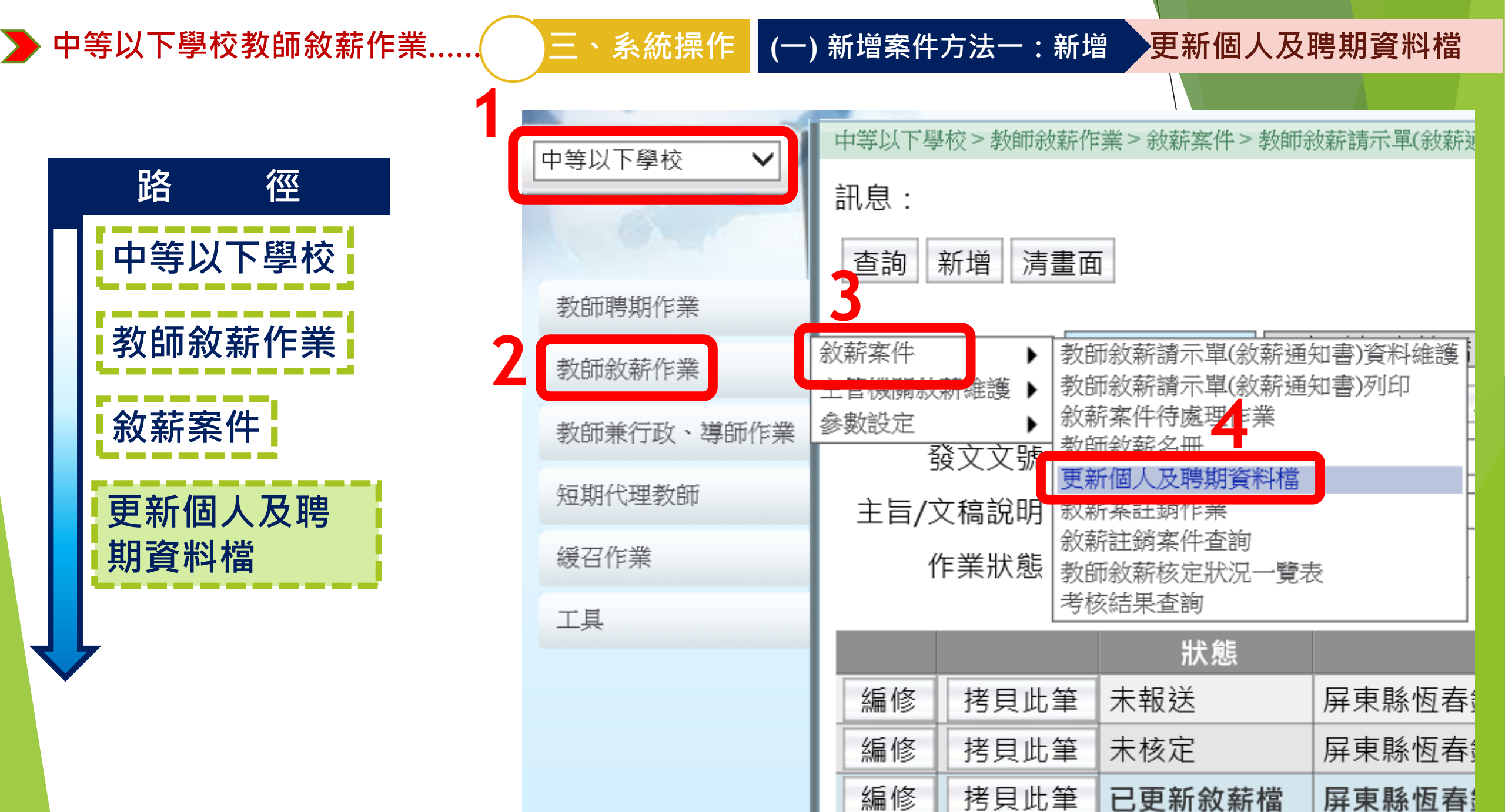

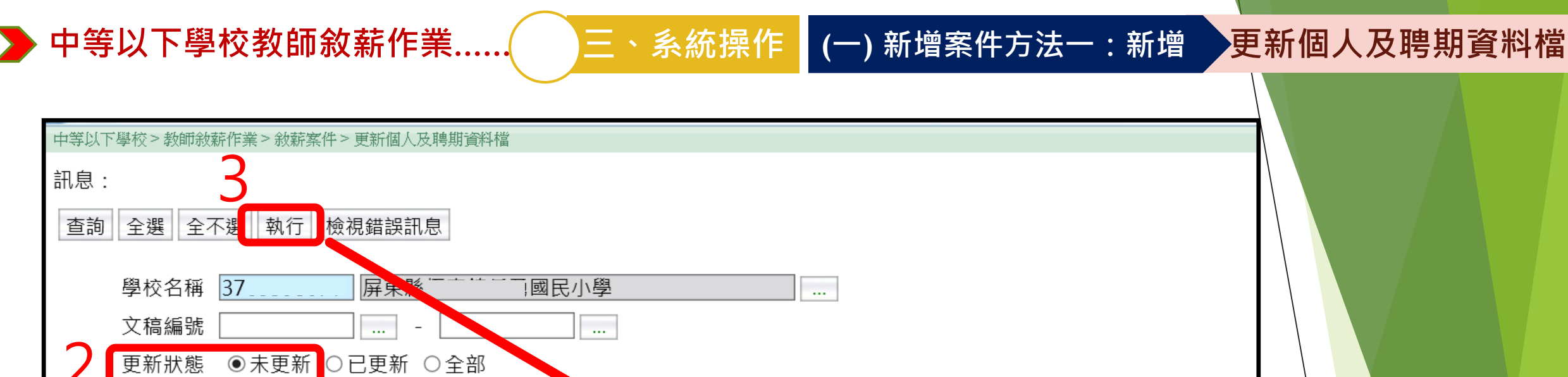

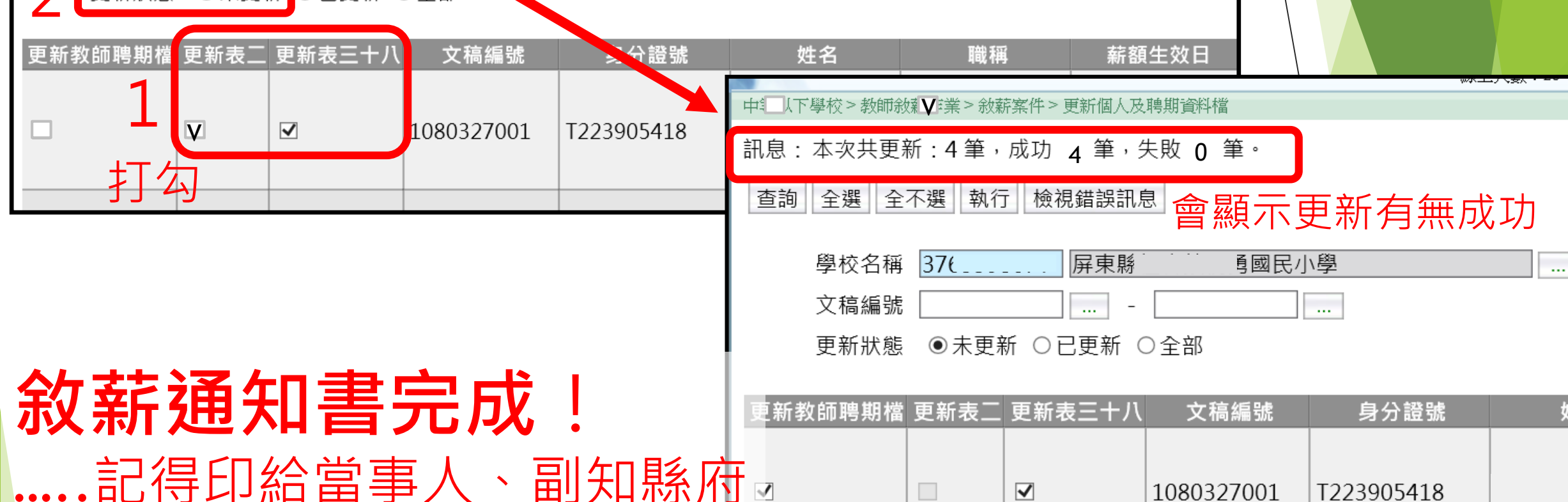

 $\checkmark$ 

1080327001

T223905418

姓

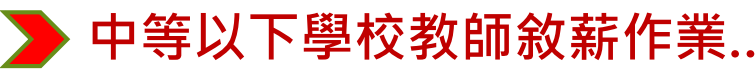

|   | 中等以下學      | 是校教    | 師敘薪      | 作業               | Ξ                                                                                                    | 、系統操作                                   | (二) 新增     | 案件方法二       | :拷貝                |      |            |
|---|------------|--------|----------|------------------|----------------------------------------------------------------------------------------------------|-----------------------------------------|------------|-------------|--------------------|------|------------|
|   | 中等以下學校>教師翁 | 效薪作業>会 | 說薪案件> 考  | <b>炎師</b> 敘薪請:   | 示單(敘                                                                                                    | 薪通知書)資料                                 | 維護         |             |                    |      |            |
|   | 訊息:        |        |          |                  |                                                                                                    | ,,,,,,,,,,,,,,,,,,,,,,,,,,,,,,,,,,,,,,, |            |             |                    |      |            |
| 1 | 查詢 新增 清    | 畫面     |          |                  |                                                                                                    |                                         |            |             |                    |      |            |
|   |            |        |          |                  |                                                                                                    |                                         |            | ┼┵┍╕ᡠ       | こまです。              |      |            |
|   | 填報機關       | 37653  | 9807Y 屏  | 東縣               | 國民小學                                                                                                    | ļ                                       |            | <b>括</b> 只素 | 「「「「」」「「」」」「」」「」」」 |      |            |
|   | 發文日期       |        |          |                  |                                                                                                    |                                         |            |             |                    |      |            |
|   | 發文文號       |        |          |                  |                                                                                                    |                                         |            |             |                    |      |            |
|   | 主旨/文稿說明    |        |          |                  |                                                                                                    |                                         |            |             |                    |      |            |
|   | 作業狀態       | ☑ 未執   | 服送 ☑已報   | 残送 ☑已核定          | ☑已更新約                                                                                                    | 敘薪檔 ☑未核定 ☑                              | ]退回 ☑註銷    |             |                    |      |            |
|   |            |        |          | 그는 수준 사상 명령      |                                                                                                    | <u></u>                                 |            |             |                    |      |            |
|   |            |        | 次씨초농군과   | ↓ 共報機關           |                                                                                                    | 又禍編號                                    |            |             |                    |      |            |
|   |            | 訊息:」   | 資料宣詢成功   | ]!共 123 聿資料<br>二 | •                                                                                                    |                                         |            |             |                    | 總化費時 | 間:426量杪(系約 |
|   |            | 查詢     | 新增 清畫面   | Ū                |                                                                                                    |                                         |            |             |                    |      |            |
|   |            | ţ      | 真報機關 37  | 76539807Y 屏夏     | をしん しんしょう しんしょう しんしょ しんしょ | <b>退</b> 民小學                            |            |             |                    |      |            |
|   |            | ž.     | 發文日期 🗌   |                  |                                                                                                    |                                         |            |             |                    |      |            |
|   | 辦埋過的       | ž.     | 發文文號 🗌   |                  |                                                                                                    |                                         |            |             |                    |      |            |
|   | 敘薪資料       | 主旨/〕   | 文稿說明 🗌   |                  |                                                                                                    |                                         |            |             |                    |      |            |
|   | 會昫出來       | 1      | 作業狀態 🛛   | 』未報送 ☑已報刻        | 送 🗹 已核定                                                                                                    | E ☑ 已更新敘薪檔 ☑                            | 未核定 ☑退回    | ☑註鋿         |                    |      |            |
|   |            |        | <u> </u> | 狀態               |                                                                                                    | 填報機關                                    | 文稿編號       | 發文日期        | 發文文號               |      | 敘薪人員       |
|   |            | 編修     | 拷貝此筆     | 未核定              | 屏東縣                                                                                                    | 國民小學                                    | 1090305001 | 1090311     | 勇國人字第1090000864號   |      |            |
|   |            | 编修     |          | 已更新約菇檔           | 屈東縣                                                                                                    | 國民小學                                    | 1081224001 | 1081224     | 甬國人之筆1080005219號   |      |            |

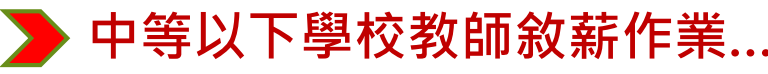

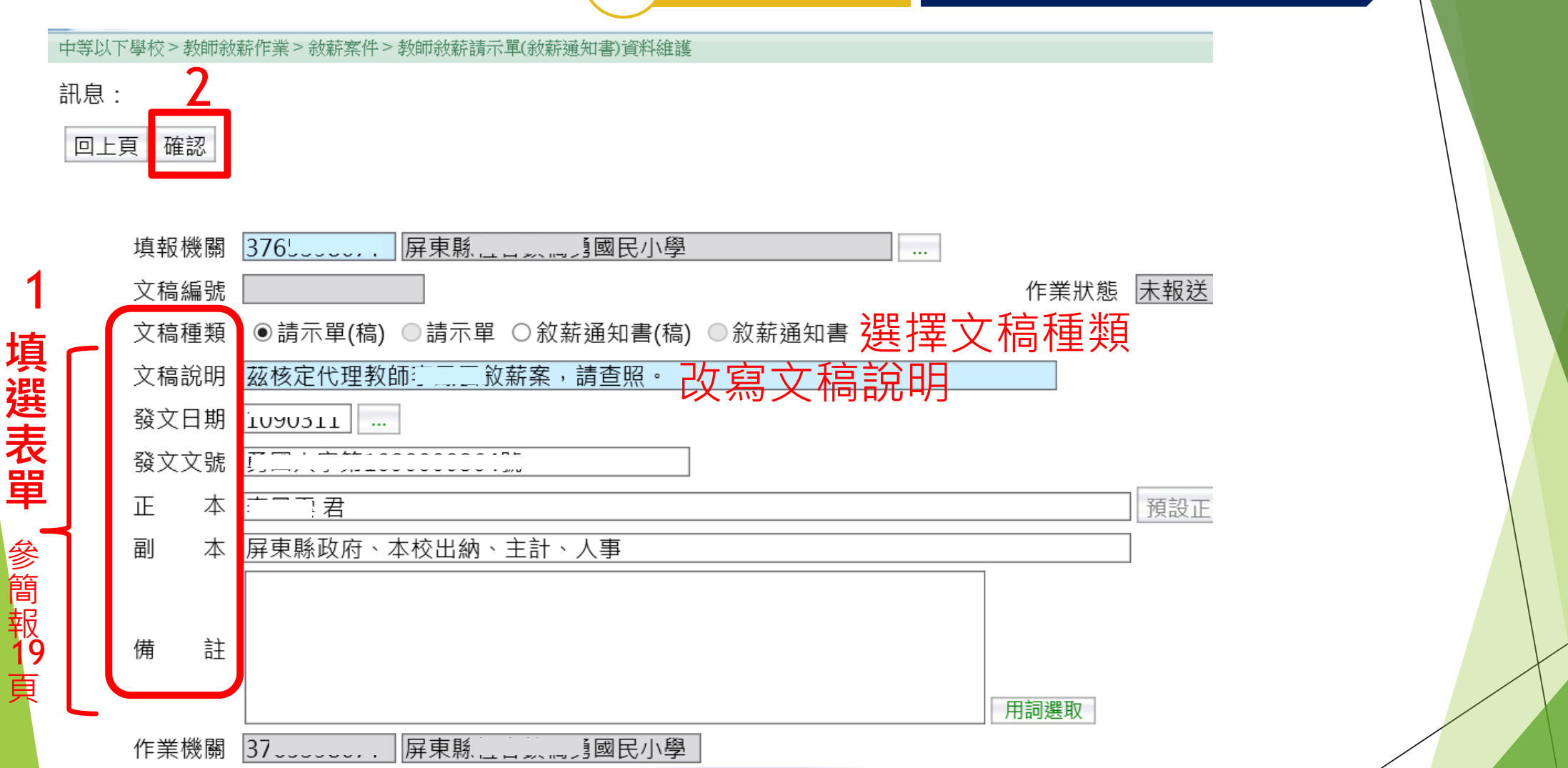

三、系統操作 (二) 新增案件方法二:拷貝

#### 

作業狀態

●請示單(稿) ●請示單 ○敘薪通知書(稿) ●敘薪通知書

文稿編號

文稿種類

| 填報機 | と關 | 376 屏東縣 勇國民小                                                                             |
|-----|----|------------------------------------------------------------------------------------------|
| 文稿編 | 謕  | 1090417001                                                                               |
| 文稿種 | 餪  | ●請示單(稿) ◎請示單 ◎敘薪通知書(                                                                     |
| 文稿訪 | 明  | 教師王小花敘薪請示單                                                                               |
| 發文E | 期  |                                                                                          |
| 發文文 | て號 | 公文系統取號                                                                                   |
| ΤĒ  | 本  | 屏東縣政府                                                                                    |
| 副   | 本  | 本校人事                                                                                     |
| 備   | 註  | 1.〇師經本縣***學年度國民小學暨幼兒<br>聘至本校服務。<br>2.〇師係〇〇〇〇大學〇〇〇學系(碩士)<br>幼兒園)合格教師證。<br>3.具職前年資,證明文件如附。 |

附件上傳 列印

轉請示單

刪除

明細

回上頁 儲存

# 中等以下學校教師敘薪作業…… 上、系統操作 (二)新增案件方法二:拷貝 中等以下學校>教師敘薪作業>教薪案件>教師敘薪講示單敘薪邁知書)資料維護>敘薪人員資料維護 (二)新增案件方法二:拷貝 (二)新增案件方法二:拷貝 (二)新增案件方法二:拷貝 (二)新增案件方法二:拷貝 (二)新增案件方法二:拷貝 (二)新增案件方法二:拷貝 (二)新增案件方法二:拷貝 (二)新增案件方法二:拷貝 (二)新增案件方法二:考貝 (二)新增案件方法二:考貝 (二)新增案件 (二)新增系件 (二)新增系件 (二)新维集 (二)新维集 (二)新增系件 (二)新增系件 (二)新增系件 (二)新增系件 (二)新增系件 (二)新增系件 (二)新增系件 (二)新增系件 (二)新增系件 (二)新增系件 (二)新增系件 (二)新增系件 (二)新增系件 (二)新增系件 (二)新增系件 (二)新增系件 (二)新增系件 (二)新增系件 (二)新增系件 (二)新增系件 (二)新增系件 (二)新增系件 (二)新作条件 (二)新增系件 (二)新增系件 (二)新增系件 (二

#### 文稿編號 1090427002 回上頁 儲存 刪除 調閱個人資料 重新載入個人資料 機關代碼 擬定本薪 身分證 姓名 填報機關 文稿編號 ID ROD EST. 職稱 j – 身分證號 屏東縣 屏東縣 1090427002 代理教師 0180 A123456789 王小花 |民小學 **I**民小學 1. 删除拷貝進來的明細資料 最高學歷學校 A09670000Q 國立臺南大學 院系科別 180000 藝術學類 碩士 教育程度 60 回四十學分辨 ♡順序1、2可以對調

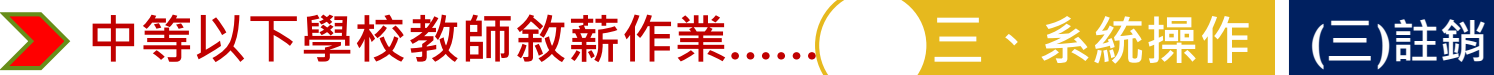

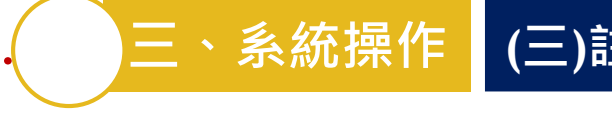

## Q.敘薪核定錯誤,怎麼辦?

## **A.應該做→註銷錯誤**的敘薪作業**及新增正確**敘薪

千萬不能徑自手動更改表38、表2!!

| 註 銷 路 徑         | 中等以下學校 🔹   | 🚺 待辦事項                       |                                        |                |  |  |
|-----------------|------------|------------------------------|----------------------------------------|----------------|--|--|
|                 | 6          | 發布日期 1060523 ~ 1060623 查詢 明細 |                                        |                |  |  |
| 中等以下學校          | 教師聘期作業     | 個人<br>資料                     | 組織 任免 <b>樊懲</b><br>編制 遷調 作業            | 考績 差勤<br>作業 管理 |  |  |
| 教師敘薪作業          | 教師敘薪作業     | 敘薪案件     ▶<br>士答機關幼報辦辦 →     | 教師敘薪請示單(敘薪通知書)資料維護<br>教師敘薪請示單(敘薪通知書)初时 |                |  |  |
|                 | 教師兼行政、導師作業 | 參數設定 ▶                       | 救薪案件待處理作業                              |                |  |  |
| 敘薪案件            | 短期代理教師     | _                            | 教師敘薪名冊<br>更新個人及聘期資料檔                   |                |  |  |
| <b>敘</b> 茲案註銷作業 | 緩召作業       |                              | 救薪案註銷作業<br>公共社会() 古社                   |                |  |  |
|                 | 工具         | 系統公告                         | 教師敘薪核定狀況一覽表<br>考核結果查詢                  |                |  |  |

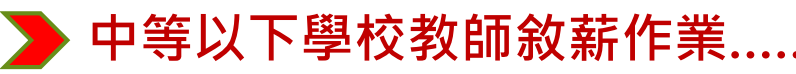

#### 中等以下學校 > 教師敘薪作業 > 敘薪案件 > 敘薪案註銷作業

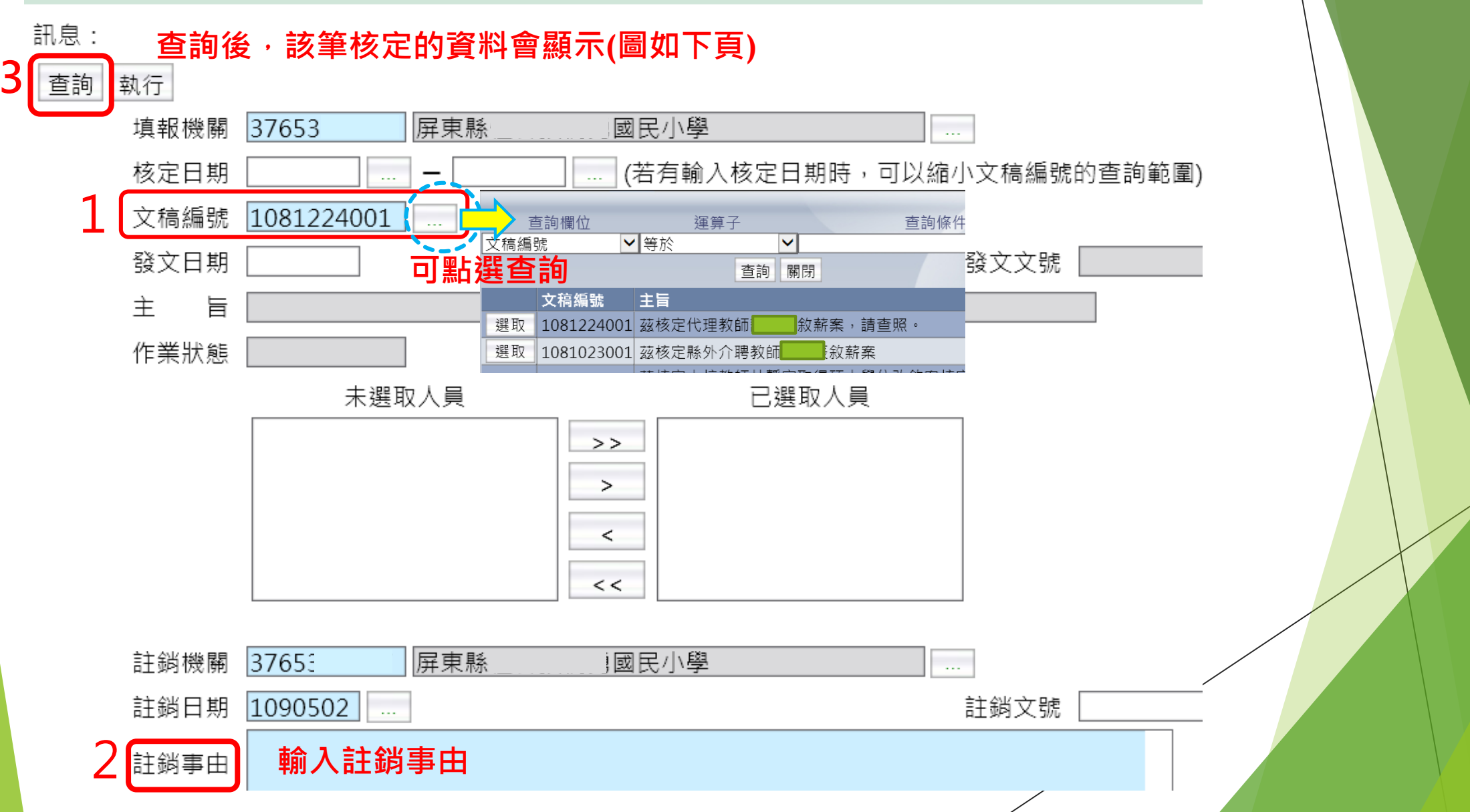

三、系統操作 (三)註銷

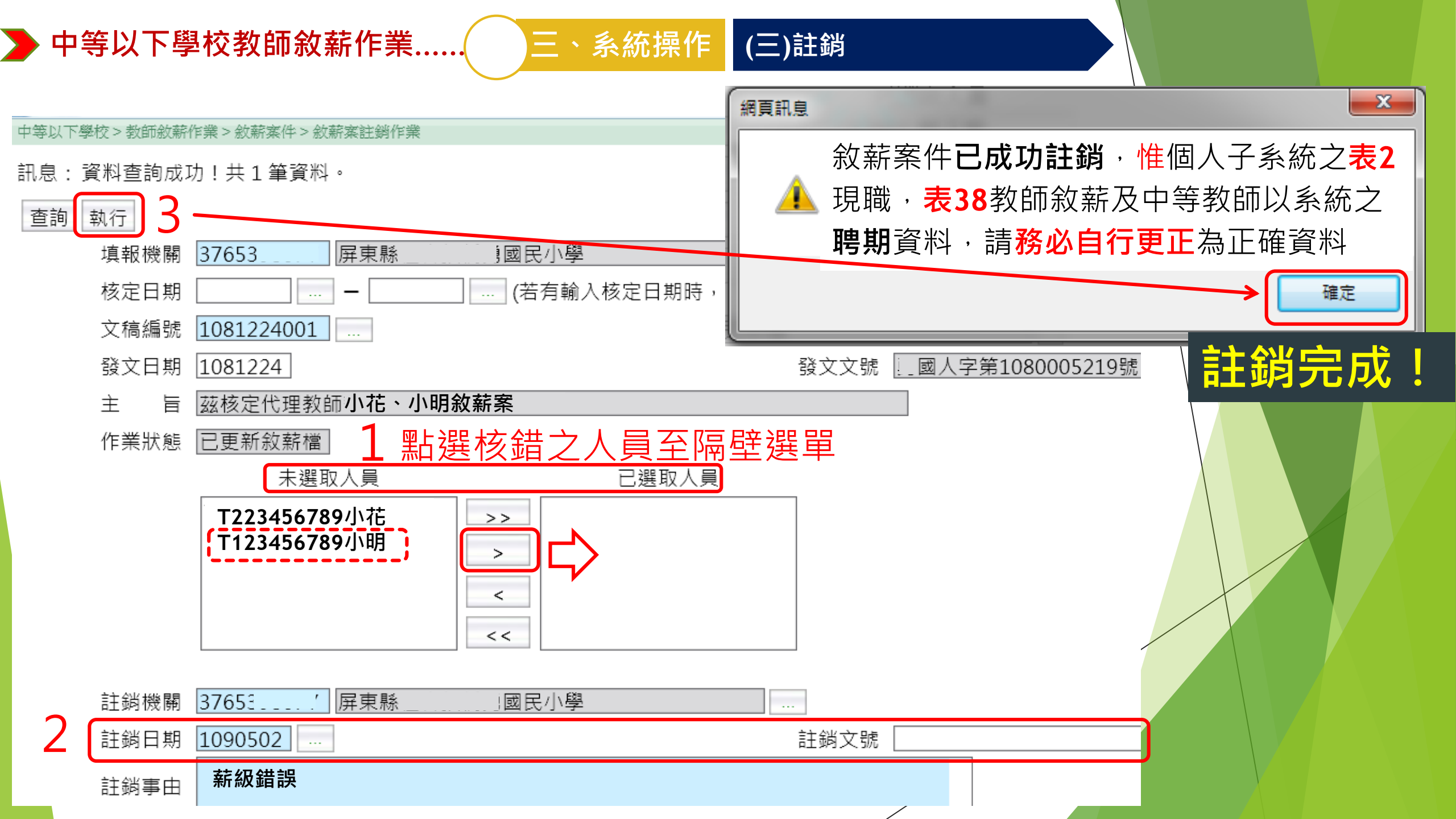

## 敘薪作業小回顧~

Q1.辦理敘薪作業最重要的3個表別(敘定薪級的3條件)?

Q2.請示單 V.S 敘薪通知書有何不同?(授權有無、何者 報府核定?何者自行核定副知縣府

Q3.<mark>縣外介聘者,如成績考核通知書為「未晉級」,</mark> 是否需要製作<u>敘薪通知書</u>?

Q4.較高學歷「改敘」或較高學歷「提敘」? Q5.敘薪自行核定錯誤,可否直接更改表2薪等?

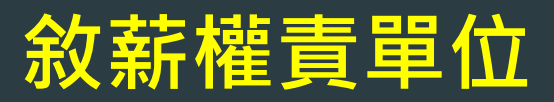

## 縣府人事處-企畫科-08-7320415 科長-魏傳昕-分機6510 承辦科員-鄭慈玉-分機6511

## 本縣**敘薪手冊**業以本府109年4月22日屏府人企字第號 函諒達,亦可至人事處網頁下載 首頁→企劃科→教師敘薪園地

https://www.pthg.gov.tw/planpop/cp.aspx?n=9655 812709BFA1BF&s=3F0547B0B3120825

# 以上,敘薪作業分享完畢~